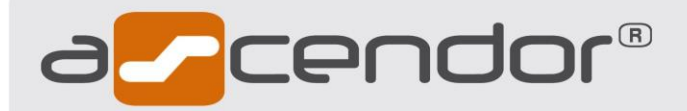

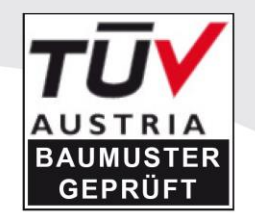

# Plattformlift QuattroPorte

# ORIGINAL-Betriebsanleitung Teil 2: Wartungs- und Serviceanleitung Beschreibung SPS-Diagnosesystem

Version 2.12

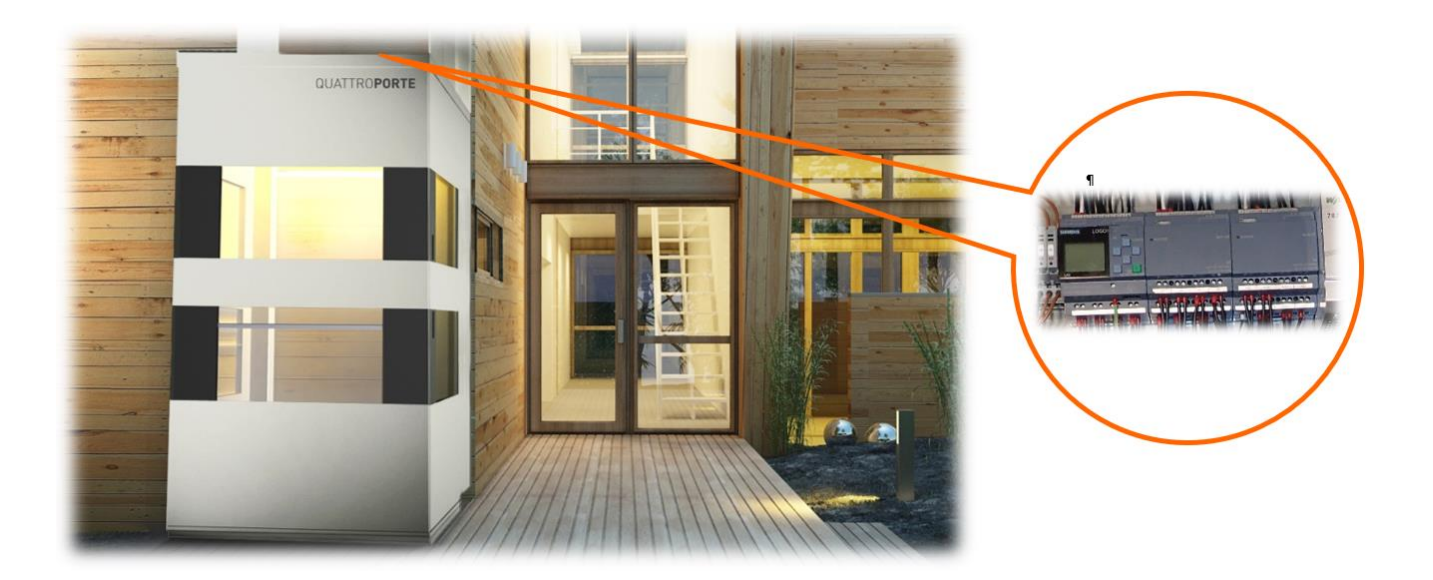

## ASCENDOR GMBH

Drautendorf 48 4174 Niederwaldkirchen Österreich

Tel.: +43 7231 40040 Fax : +43 7231 40040-590

> office@ascendor.com www.ascendor.com

CE

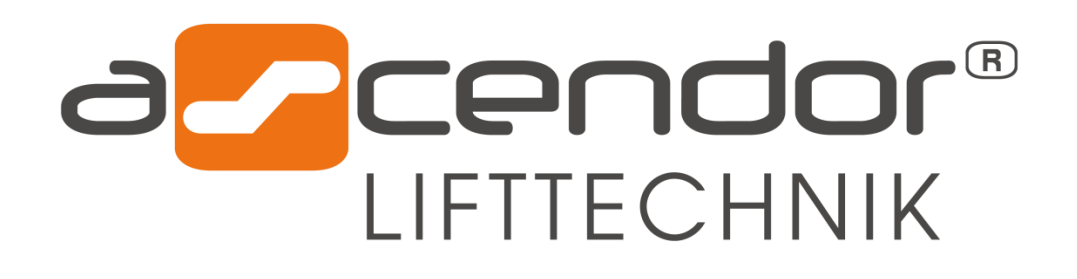

# Wartungs- und Serviceanleitung

## QuattroPorte STAND: März 2018 Version 2.12

Teil 2 / 2 der Originalbetriebsanleitung

Mein ASCENDOR-Partner:

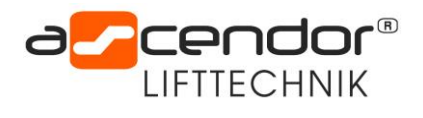

## Inhalt

| 1. | Ei    | inleitung                                              | 6  |
|----|-------|--------------------------------------------------------|----|
| 2. | Si    | icherheitshinweise                                     | 6  |
| 2  | 2.1   | Allgemeines                                            | 6  |
| 2  | 2.2   | Sicherheitsmaßnahmen vor der Arbeit am Lift            | 6  |
| 3. | Ba    | auteile                                                | 7  |
| 3  | 3.1   | Antriebseinheit                                        | 7  |
| 3  | 3.2   | Konsole für Haltestelle an der Fahrschiene             | 8  |
| 3  | 3.3   | Schalteinheit im Kabinendach                           | 9  |
| 3  | 3.4   | Fanghaken im Kabinendach                               | 9  |
| 3  | 8.5   | Laufrollenblock in der Kabine                          | 10 |
| 3  | 8.6   | Fahrschiene                                            | 10 |
| 3  | 3.7   | Wannenschalter an der Kabine                           | 11 |
| 3  | 8.8   | Trittbrettschalter im Kabinenboden                     | 11 |
| 3  | 3.9   | Schaltleiste oben in der Kabine                        | 12 |
| 4. | Ö     | offnen der Serviceklappen in der Kabine                | 13 |
| 5. | Τί    | ürverriegelung öffnen                                  | 14 |
| 5  | 5.1 H | Kabinentürverriegelung öffnen                          | 14 |
| 5  | 5.2 ( | Gebäudetürverriegelung öffnen                          | 15 |
| 6. | Ei    | instellungsarbeiten                                    | 16 |
| 6  | 5.1   | Einstellen der Kabinenneigung                          | 16 |
| 6  | 5.2   | Einstellen der Türverriegelung in der Kabine           | 17 |
| 6  | 5.3   | Einstellen des Türschließers an der Kabine (OPTION)    | 18 |
| e  | 5.4   | Einstellen des Türschließers der gebäudeseitigen Tür   | 19 |
| e  | 5.5   | Einstellen der gebäudeseitigen Tür                     | 20 |
| e  | 5.6   | Einstellen der unteren Haltestelle                     | 22 |
| e  | 5.7   | Einstellen des Schaltwannenschalters                   | 22 |
| e  | 5.8   | Einstellen des Trittbrettschalters                     | 23 |
| e  | 5.9   | Einstellen der beiden Kettenlängen                     | 23 |
| e  | 5.10  | D Einstellen der Überlast                              | 24 |
| 7. | К     | omponenten ausbauen/ersetzen                           | 25 |
| 7  | 7.1   | Ausbau der Laufrollen                                  | 25 |
| 7  | 7.2   | Ausbau der Türverriegelung Kabine                      | 26 |
| 7  | 7.3   | Ausbau der Kette                                       | 27 |
| 8. | W     | Vartungsablauf                                         | 28 |
| ٤  | 3.1   | Funktionskontrolle Außensteuerung (untere Haltestelle) | 28 |
| 8  | 3.2   | Funktionskontrolle Innensteuerung (gebäudeseitig)      | 28 |
| 8  | 3.3   | Funktionskontrolle Kabinensteuerung                    | 28 |

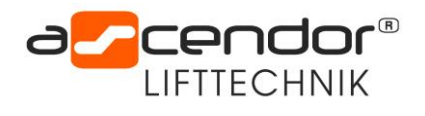

| 8   | .4      | Funktionskontrolle der Sicherheitseinrichtungen           | 28 |
|-----|---------|-----------------------------------------------------------|----|
| 8   | .5      | Funktionskontrolle der gebäudeseitigen Türen              | 28 |
| 8   | .6      | Fahrschiene                                               | 29 |
| 8   | .7      | Lastträger / Kabine                                       | 29 |
| 8   | .8      | Antriebseinheit                                           | 29 |
| 8   | .9      | Fangvorrichtung testen                                    | 30 |
| 8   | .10     | Dokumentation                                             | 30 |
| 8   | .11     | Erforderliche Werkzeuge                                   | 31 |
| 8   | .12     | Empfohlenes Ersatzteilset                                 | 31 |
| 9.  | Scha    | ltschrank                                                 | 32 |
| 9   | .1 Allą | gemeine Beschreibung                                      | 32 |
| 10. | Fr      | equenzumrichter Yaskawa CIMR-VCBA0018BAA 4,0 kW           | 33 |
| 1   | 0.1     | Bedienfeld                                                | 33 |
| 1   | 0.2     | FU-Parametereinstellungen                                 | 33 |
| 1   | 0.3     | Anschlussklemmen Konfiguration                            | 34 |
| 1   | 0.4     | Tabelle Fehlercodes Frequenzumrichter                     | 34 |
| 11. | Si      | cherungen                                                 | 35 |
| 12. | Be      | eschreibung des SPS-Diagnosesystems                       | 36 |
| 1   | 2.1     | Ein-Ausgangsstatus SPS                                    | 36 |
| 1   | 2.2     | Fehleranzeige SPS-Display                                 | 36 |
| 1   | 2.2.1   | Fehler Tür Stecher   10 = 0                               | 36 |
| 1   | 2.2.2   | Fehler Sicherheitskreis auf I 11 = 0                      | 37 |
| 1   | 2.2.3   | Fehler Sicherheitskreis ab I 12 = 0                       | 37 |
| 1   | 2.2.4   | Fehler Not Aus I 8 = 0                                    | 37 |
| 1   | 2.2.5   | Fehler Strom aus I 14 = 0                                 | 37 |
| 1   | 2.2.6   | Fehler Überlast I 15 = 0                                  | 38 |
| 1   | 2.2.7   | Fehler Übergeschwindigkeit I 5                            | 38 |
| 1   | 2.2.8   | Fehler Tür Verriegelung I 9 = 0                           | 38 |
| 1   | 2.2.9   | Fehler Überwachungsfeld 1 I 16 = 0                        | 38 |
| 1   | 2.2.1(  | ) Fehler Überwachungsfeld 2 I 17 = 0                      | 39 |
| 1   | 2.2.1   | L Fehler Notabsenkung aktiv I 7 = 1                       | 39 |
| 1   | 2.2.12  | 2 Fehler Zyklische Überwachung SICK                       | 39 |
| 1   | 2.2.13  | 3 SPS Eingänge                                            | 40 |
| 1   | 2.2.14  | 1 SPS-Ausgänge                                            | 40 |
| 13. | Aı      | nleitung Transfer eines neuen SPS-Programms               | 41 |
| 1   | 3.1     | Lift auf Ebene 0 fahren (I13 End unten = 1)               | 41 |
| 1   | 3.2     | Logo auf Benutzer Admin stellen                           | 41 |
| 1   | 3.3     | -<br>Micro SD Karte einstecken (Schacht ober den Pfeilen) | 41 |
| 1   | 3.4     | Programm von der Micro SD Karte in die LOGO laden         | 41 |
|     |         |                                                           |    |

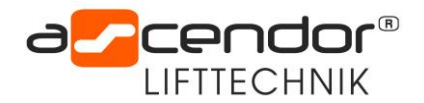

| 13.5 | Micro SD Karte entnehmen (Schacht ober den Pfeilen)                   | 42 |
|------|-----------------------------------------------------------------------|----|
| 13.6 | Logo auf Benutzer OP stellen                                          | 42 |
| 14.  | Beschreibung der Service Menüs 1-7                                    | 42 |
| 14.1 | Service Menü 1 Türverriegelung                                        | 42 |
| 14.2 | Service Menü 2 Kabinenbeleuchtung                                     | 43 |
| 14.3 | Service Menü 3 Haltestelle oben                                       | 43 |
| Serv | ice Menü 4 Haltestelle Zwischenhalt 2                                 | 43 |
| 14.4 | Service Menü 5 Haltestelle Zwischenhalt 1                             | 43 |
| 14.5 | Service Menü 6 Schleichfahrt                                          | 44 |
| 14.6 | Service Menü 7 Meldungen ausblenden - Zähler der Nullungs Fahrten 113 | 44 |
| 15.  | Option 0 Art der gebäudeseitigen Tür                                  | 44 |
| 15.1 | Option 1 Betriebsstundenzähler                                        | 44 |
| 15.2 | Option 2 Abendlicht                                                   | 45 |
| 15.3 | Option 3 Automatisches Schließen der Gebäudetüren                     | 45 |
| 15.4 | Option 4 Übergeordnetes Schließsystem                                 | 45 |
| 15.5 | Option 5 Zuordnung gebäudeseitige Tür                                 | 45 |
| 15.6 | Option 6 Automatisches Schließen der Kabinentür                       | 45 |
| 15.7 | Option 7 Zuordnung übergeordnetes Schließsystem                       | 46 |
| 15.8 | Option 8 Zuordnung Kabinen Tür                                        | 46 |
| 15.9 | Option 9 Zyklische Überwachung SICK Laserscanner                      | 46 |
| 16.  | Serviceplan                                                           | 47 |

Die weiteren Teile der Original Betriebsanleitung sind

• Teil 1: Bedienungsanleitung

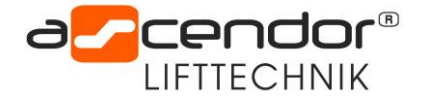

## 1. Einleitung

Diese Serviceanleitung basiert auf Geräten und Werkzeugen, die zur Zeit der Erstellung des Handbuchs verfügbar waren. Aufgrund ständiger Produktverbesserungen behalten wir uns das Recht vor, das Produkt ohne vorherige Bekanntgabe zu ändern.

Voraussetzung für den störungsfreien Betrieb des Lifts bzw. dessen Komponenten ist die Befolgung der Betriebs- und Wartungsanleitungen des Herstellers im Einklang mit den Empfehlungen des Lieferanten. Einmal jährlich sollte eine Wartung It. Wartungsablauf (siehe Punkt 8) durchgeführt werden.

## 2. Sicherheitshinweise

## 2.1 Allgemeines

Arbeiten am Lift dürfen nur durch von Ascendor geschultes und kompetentes Personal ausgeführt werden. Dieses Dokument dient nur als Hilfestellung für geschulte Techniker und ersetzt keine Schulung. Beachten Sie die Bedienerqualifikation in Kapitel 3.1 aus Teil 1 der Betriebsanleitung.

## **!ACHTUNG!**

Beachten Sie für die eigene Sicherheit und die Sicherheit dritter Personen stets die geltenden

Sicherheitsvorschriften! Dieser Lift ist nach den anerkannten sicherheitstechnischen Regeln gefertigt. Dennoch drohen bei Fehlbedienung oder Missbrauch Gefahren für Leib und Leben des Bedieners oder Dritte, das Gerät und andere Sachwerte des Betreibers!

## 2.2 Sicherheitsmaßnahmen vor der Arbeit am Lift

Der Lift muss vom Stromnetz getrennt und gegen Wiedereinschalten gesichert werden. Bei Arbeiten an elektrischen Komponenten muss die USV-Anlage abgesteckt werden.

Gehen Sie dabei wie folgt vor:

- 1. Hauptschalter am Schaltschrank ausschalten (Stellung "O").
- 2. Gegen Wiedereinschalten sichern (Vorhängeschloss am Hauptschalter)
- 3. USV abschalten (Schalter EIN/AUS) und USV Spannung Ausgang abstecken.

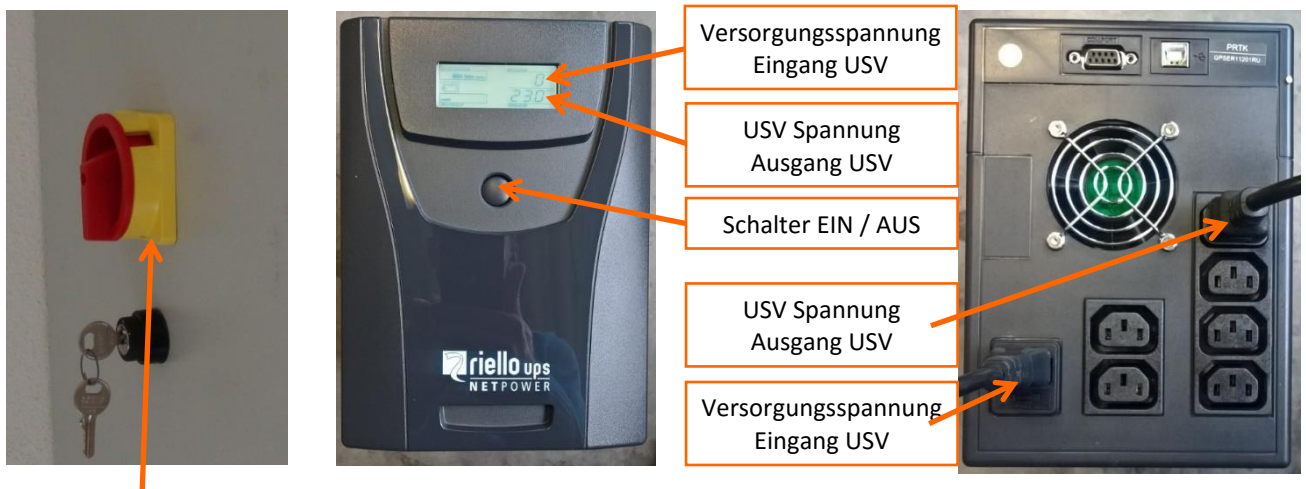

Hauptschalter EIN/AUS

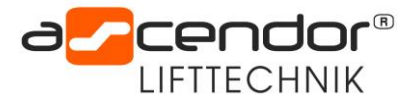

## 3. Bauteile

## 3.1 Antriebseinheit

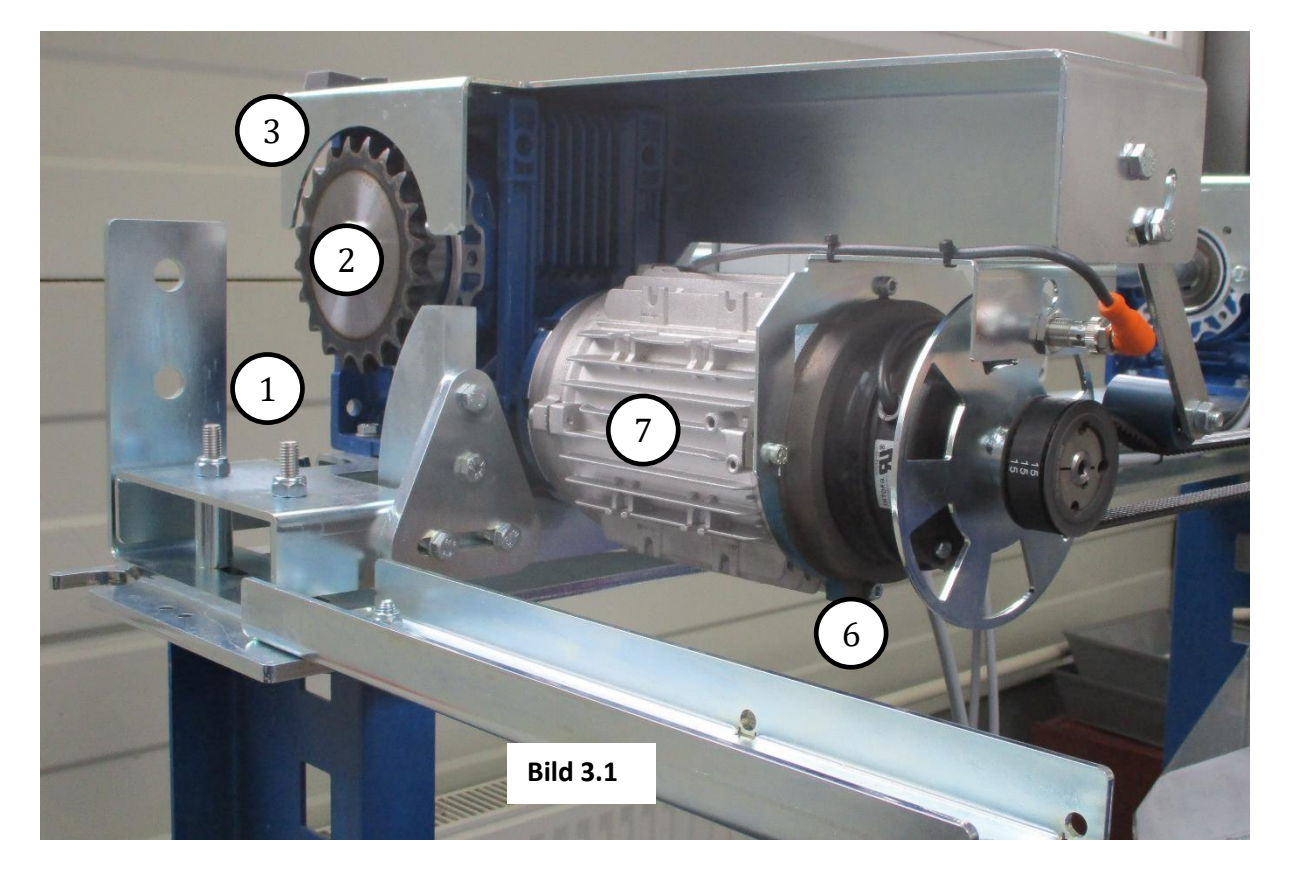

| Nr. | Beschreibung                         | Artikelnummer |
|-----|--------------------------------------|---------------|
| 1   | Kette (nicht im Bild)                | KT010005      |
| 2   | Kettenrad Z20 – 3/4x7/16"            | KT010004      |
| 3   | Kettenzwangsführung Überspringschutz | XT803022      |
| 4   | Kettenumlenkung                      | XT803006      |
| 5   | Wellenkupplung                       | KT010102      |
| 6   | Getriebemotor links                  | KT010055      |
| 7   | Elektromotor rechts                  | KT010008      |

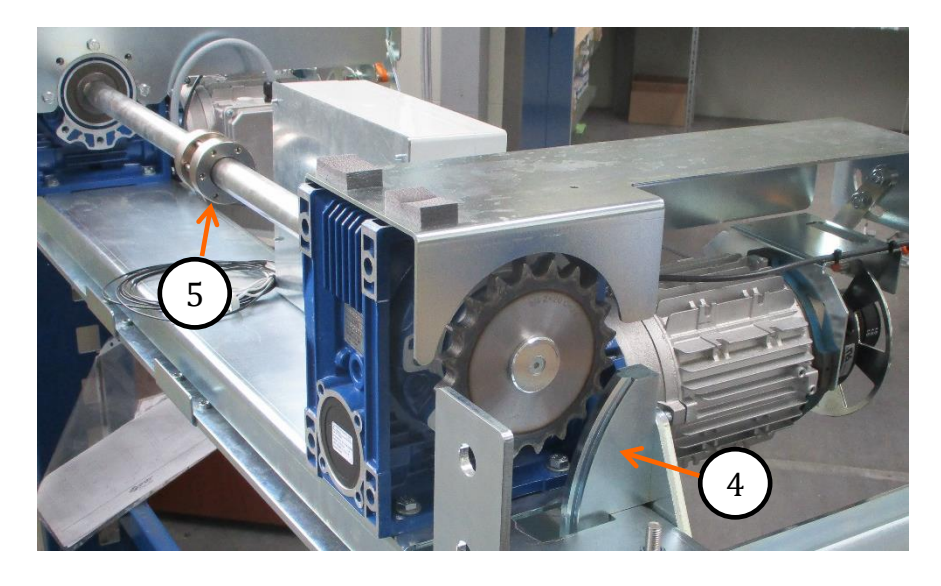

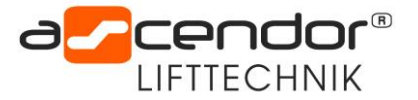

## 3.2 Konsole für Haltestelle an der Fahrschiene

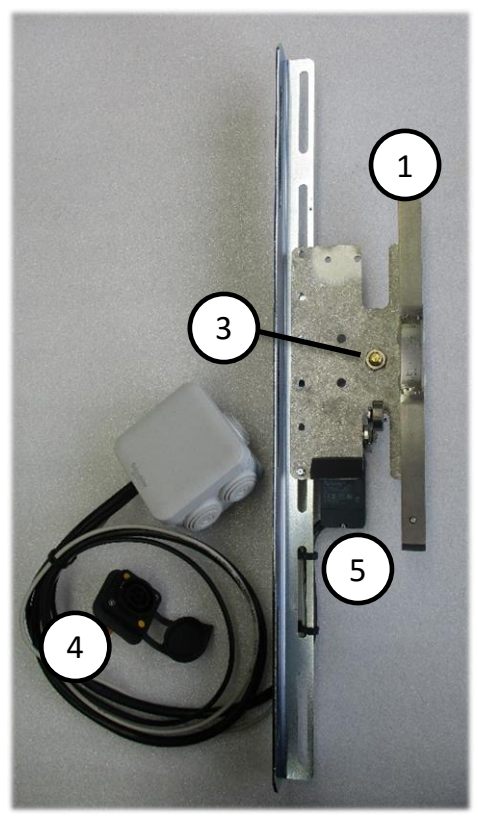

**Bild 3.2** Konsole für unterste Haltestelle

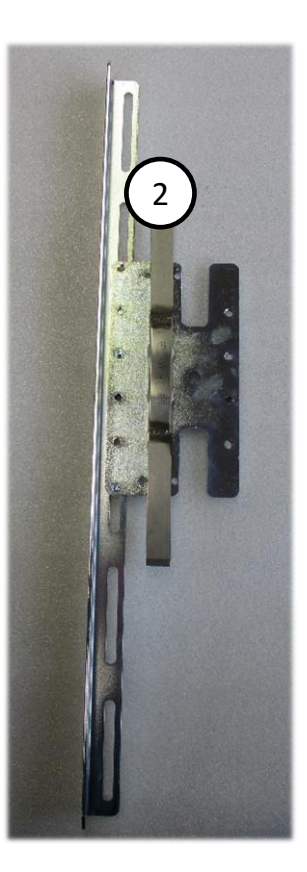

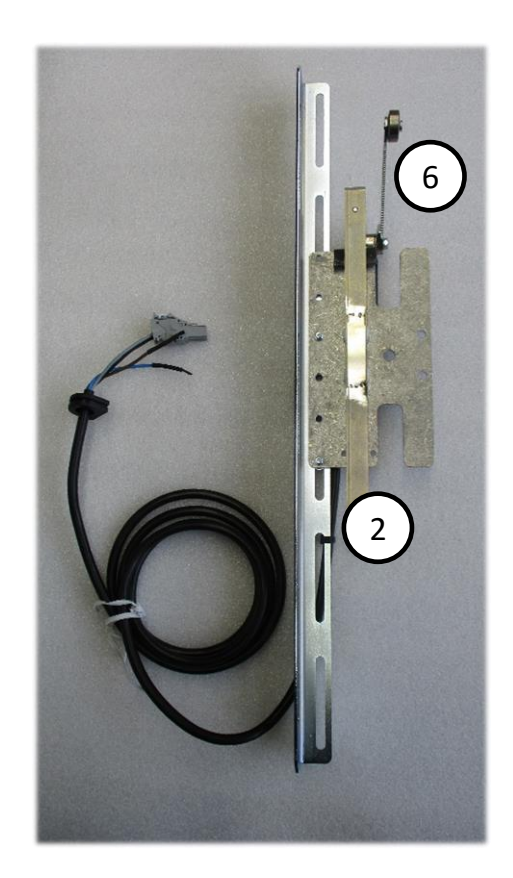

Konsole für Zwischenhalt

Konsole für oberste Haltestelle

| Nr. | Beschreibung                                    | Artikelnummer |
|-----|-------------------------------------------------|---------------|
| 1   | Schaltrampe Schleifkontakt Kabinentür           | XT807004      |
| 2   | Schaltrampe Schleifkontakt Gebäudetür           | XT807004      |
| 3   | Reedkontakt Haltestelle                         | KT010019      |
| 4   | Geräteeinbausteckdose Notfahrt                  | KT010212      |
| 5   | Postionsschalter mit Rollenhebel (Notabsenkung) | KT000480      |
| 6   | Postionsschalter mit Rollenhebel (Not Aus oben) | KT000480      |

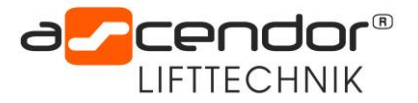

## 3.3 Schalteinheit im Kabinendach

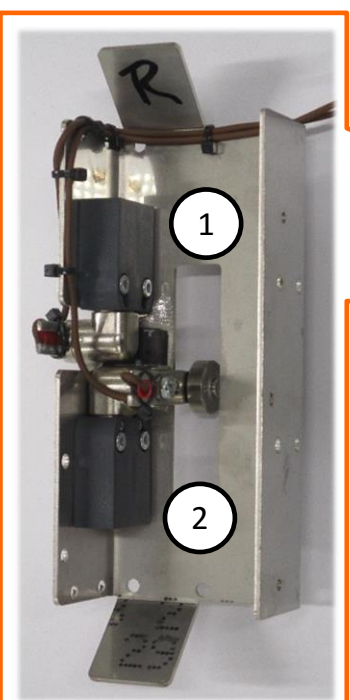

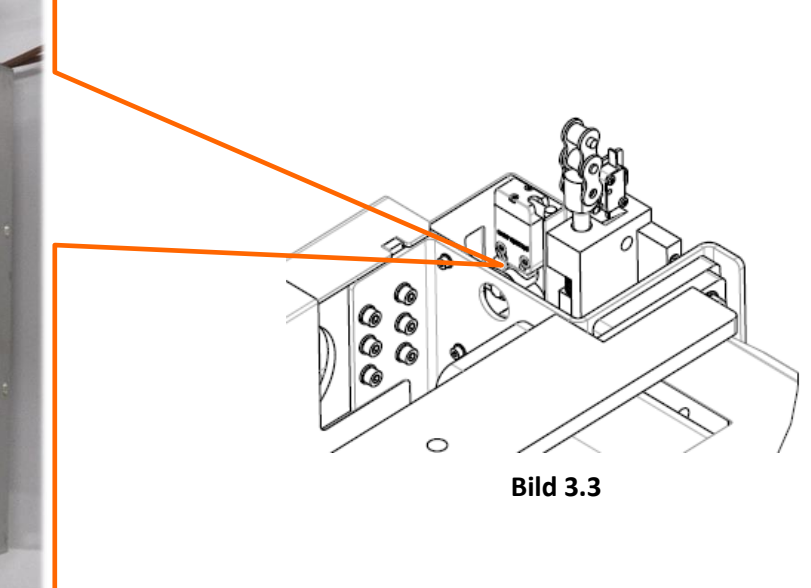

| Nr. | Beschreibung                                                 | Artikelnummer |
|-----|--------------------------------------------------------------|---------------|
| 1   | Postionsschalter mit Rollenhebel (Schleifkontakt Gebäudetür) | KT000480      |
| 2   | Postionsschalter mit Rollenhebel (Schleifkontakt Kabine)     | KT000480      |

## 3.4 Fanghaken im Kabinendach

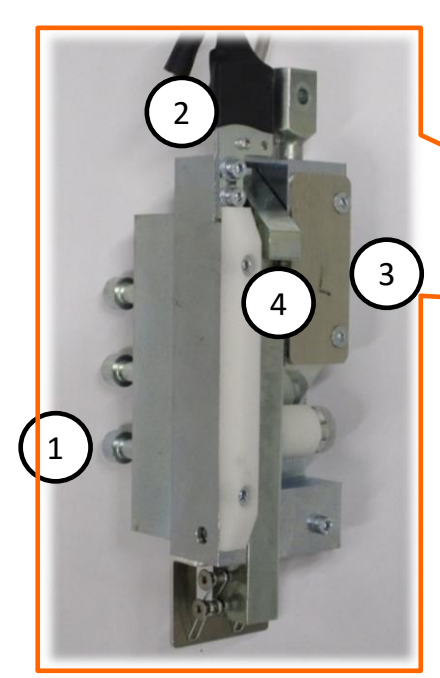

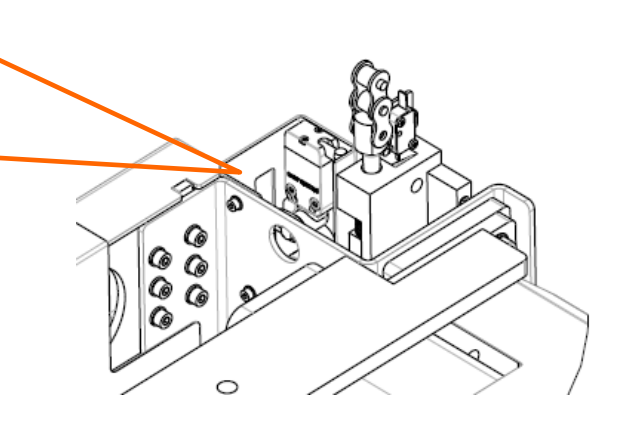

| Bild 3.4 |                             |               |
|----------|-----------------------------|---------------|
| Nr.      | Beschreibung                | Artikelnummer |
| 1        | Befestigungsschrauben M8x65 | KT010043      |
| 2        | Kettenbruchschalter         | KT000017      |
| 3        | Tellerfeder                 | KT010030      |
| 4        | Fanghaken                   | XT808001      |

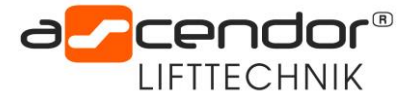

## 3.5 Laufrollenblock in der Kabine

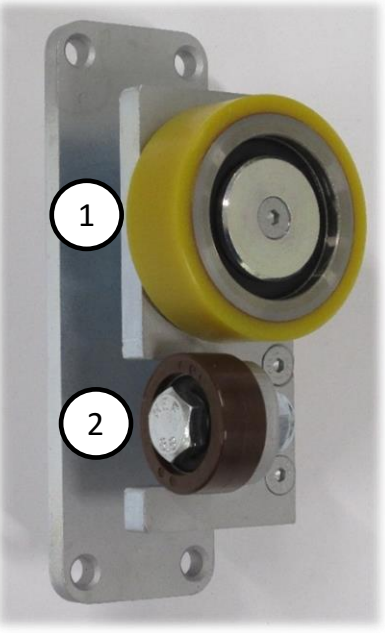

| Nr. | Beschreibung    | Artikelnummer |
|-----|-----------------|---------------|
| 1   | Laufrolle Ø70mm | KT010021      |
| 2   | Laufrolle Ø40mm | KT010022      |

Bild 3.5

## 3.6 Fahrschiene

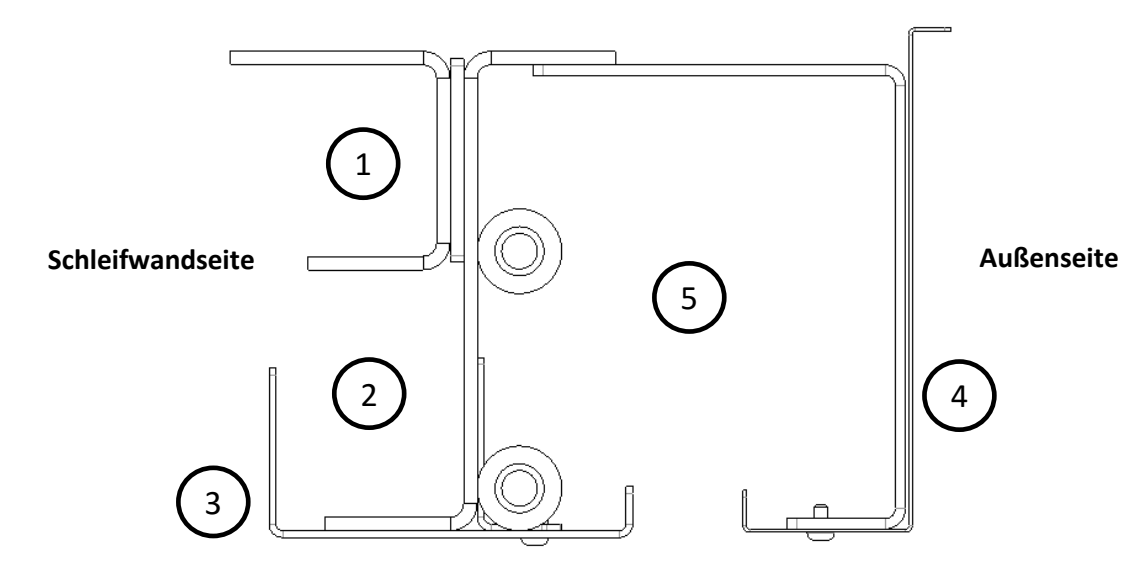

Bild 3.6

| Nr. | Beschreibung                  | Artikelnummer |
|-----|-------------------------------|---------------|
| 1   | Laufprofil für Gegengewicht   | XT801002      |
| 2   | Laufprofil für Kabine         | XT801004      |
| 3   | Frontabdeckung                | XT801017      |
| 4   | Abdeckung Versorgungskanal    | XT801024      |
| 5   | Versorgungskanal Technikebene |               |

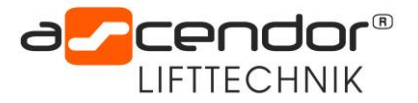

## 3.7 Wannenschalter an der Kabine

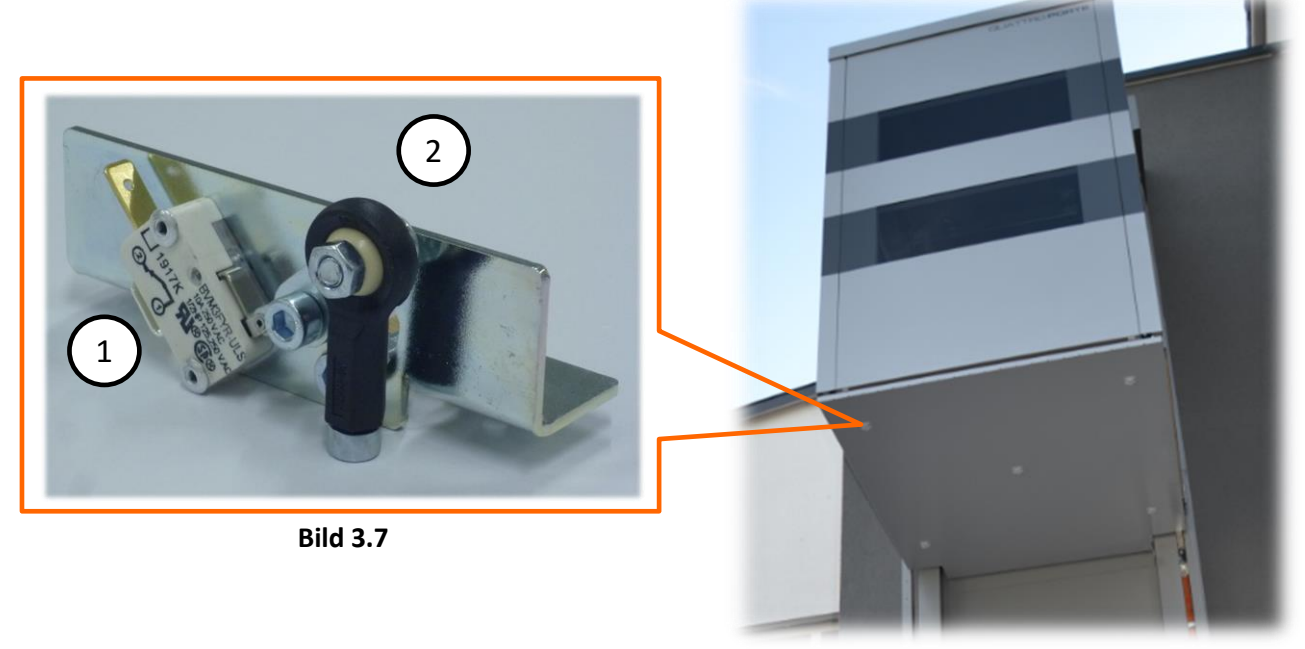

| Nr. | Beschreibung                           | Artikelnummer |
|-----|----------------------------------------|---------------|
| 1   | Mikroschalter Rollenhebel Zwangsöffner | KT000017      |
| 2   | Gelenkkopf Schaltwanne                 | KT010018      |

## 3.8 Trittbrettschalter im Kabinenboden

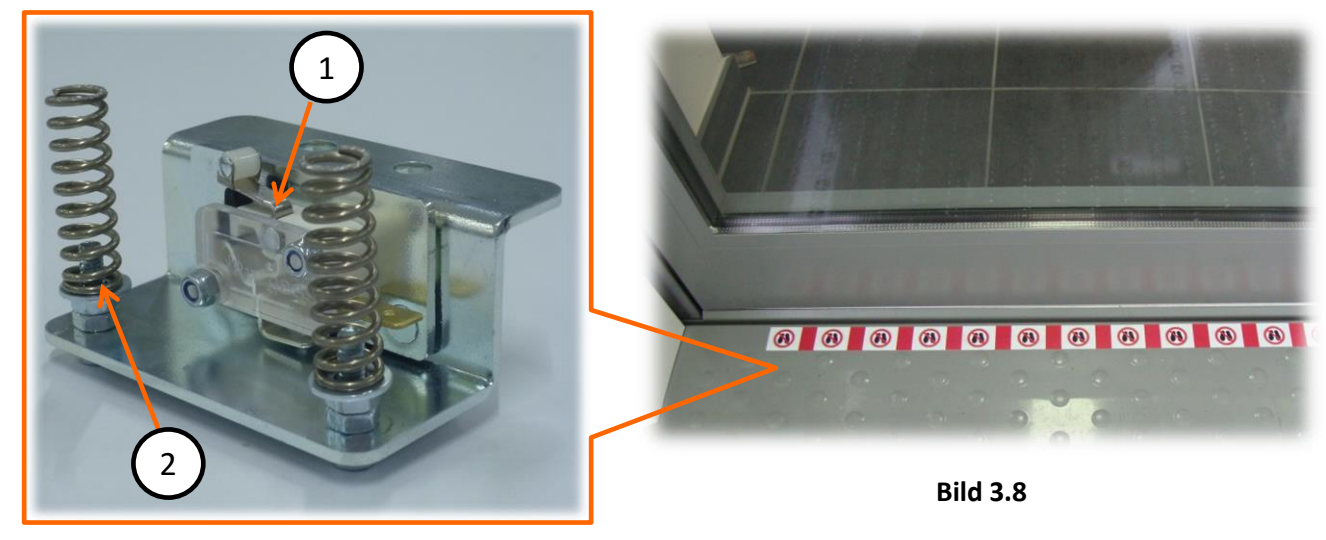

| Nr. | Beschreibung                           | Artikelnummer |
|-----|----------------------------------------|---------------|
| 1   | Mikroschalter Rollenhebel Zwangsöffner | КТ000017      |
| 2   | Druckfeder Edelstahl                   | КТ000086      |

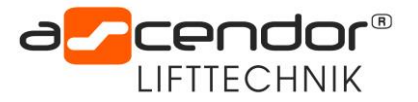

## 3.9 Schaltleiste oben in der Kabine

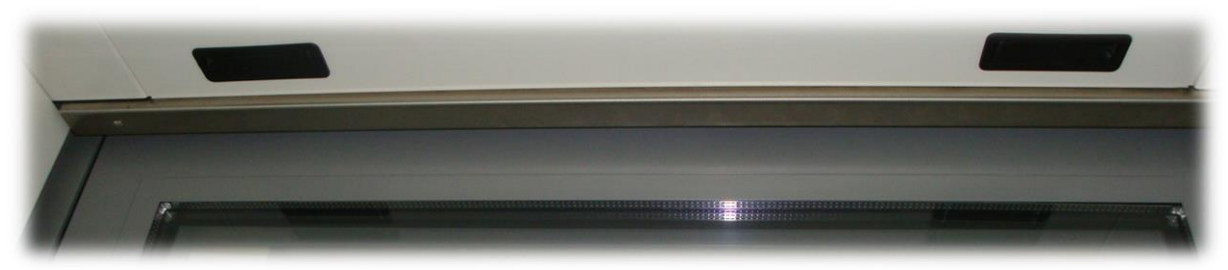

Bild 3.9

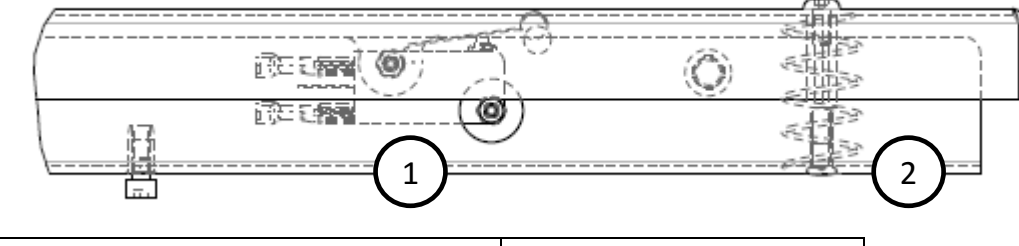

| Nr. | Beschreibung                          | Artikelnummer |
|-----|---------------------------------------|---------------|
| 1   | Mikroschalter simulierter Rollenhebel | КТ000090      |
| 2   | Druckfeder                            | KT000537      |

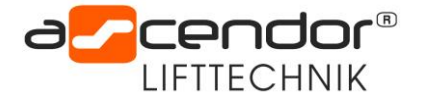

## 4. Öffnen der Serviceklappen in der Kabine

Für viele Wartungsaufgaben ist es erforderlich das Kabinendach zu öffnen.

- Serviceklappe im Inneren der Kabine öffnen durch entriegeln der beiden schwarzen Schnellverschlüsse (Bild 4.2) Dann die Klappe vorsichtig herunter schwenken.
- 2. Die 4 Sechskantschrauben des Kabinendaches lockern (Bild 4.3)
- 3. Kabinendach aufklappen (Bild 4.1)

#### ! ACHTUNG !

- Bei starken Windböen darf das Dach nicht geöffnet werden!
- Am Kabinendach kann sich Wasser, Schnee oder eine Eisplatte befinden!
- Bei starker Sonneneinstrahlung kann sich das Kabinendach stark erhitzen.
- Beim Auf und Zuklappen sind geeignete Schutzmaßnahmen zu treffen.
- Das Kabinendach darf nicht betreten werden!

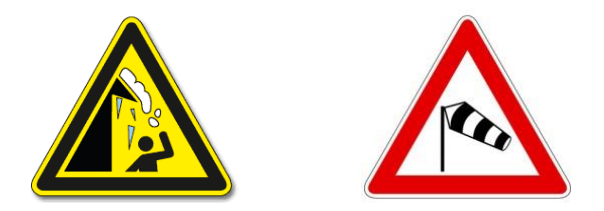

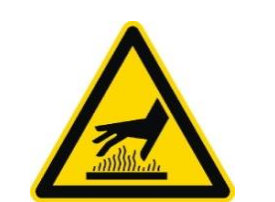

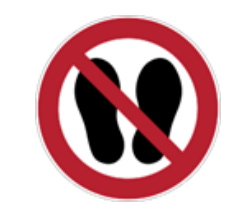

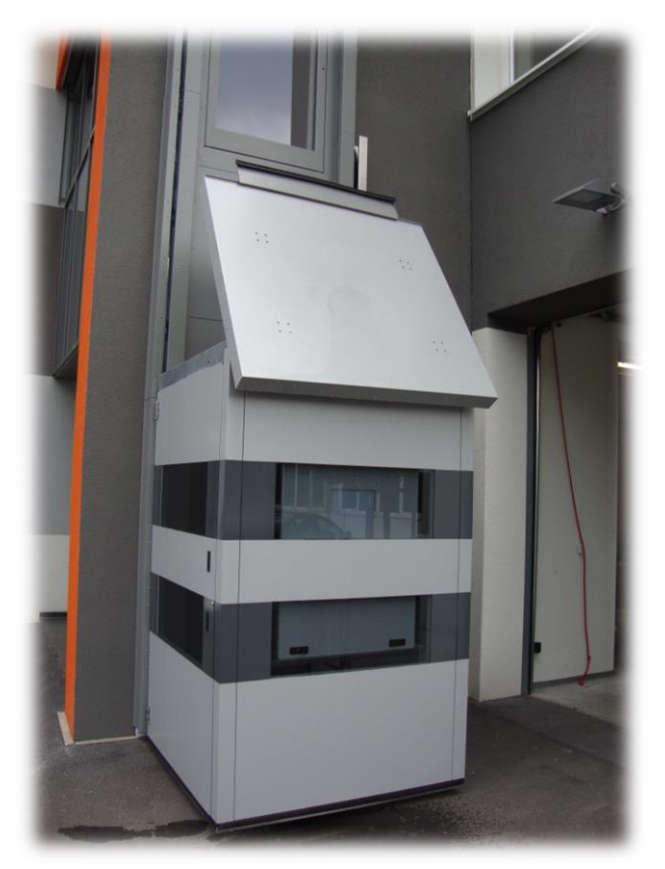

Bild 4.1

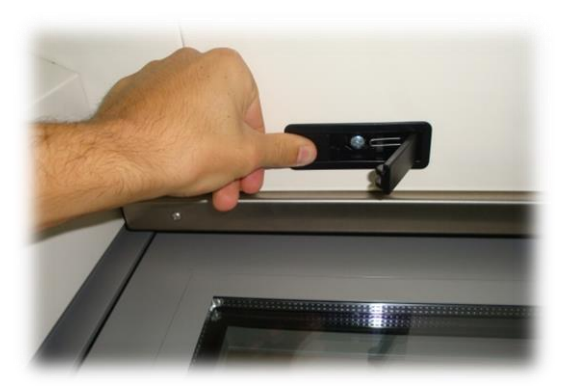

Bild 4.2

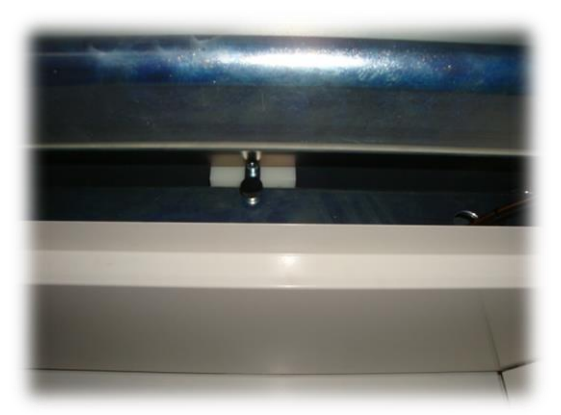

Bild 4.3

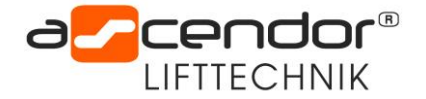

## 5. Türverriegelung öffnen

## 5.1 Kabinentürverriegelung öffnen

Eine eingeschlossene Person kann auch direkt von der Kabine aus geborgen werden. Dies sollte von der örtlichen **Feuerwehr und Aufzugswärter** durchgeführt werden. Bitte wie folgt vorgehen:

- Als ersten Schritt muss die Anlage durch den Hauptschalter ausgeschaltet werden, um ein ungewolltes Anfahren während der Befreiung zu verhindern.
- Je nach Position der Kabine sollte zuerst versucht werden die eingeschlossene Person über die am nächsten liegende Haltestelle zu befreien.

**HINWEIS:** Mit dem im Lieferumfang enthaltenen Dreikantschlüssel kann jede beliebige Türe am Lift geöffnet werden.

• Wenn keine Überdeckung mit einer Haltestellentüre gegeben ist, muss die eingeschlossene Person mittels Leiter oder anderer geeigneter Steighilfe durch die Kabinentür befreit werden.

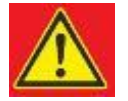

**ACHTUNG!** Wenn die Plattform nicht bündig zur Haltestelle steht, besteht die Gefahr in die Tiefe zu stürzen. **Eine geeignete Absturzsicherung ist zu verwenden!** 

#### Notbefreiung durch die Kabinentür

- Falls die Liftsteuerung die Kabinentür nicht selbstständig entriegelt, kann die Tür Falle mit dem Griff von einem branchenüblichen Dreikantschlüssel geöffnet werden. Die Tür wird leicht in Öffnungsrichtung bewegen.
- 2. Dreikantschlüssel beim Türentriegeln oben ansetzen und nach links drehen.
- 3. Die Tür kann jetzt vollständig geöffnet werden.

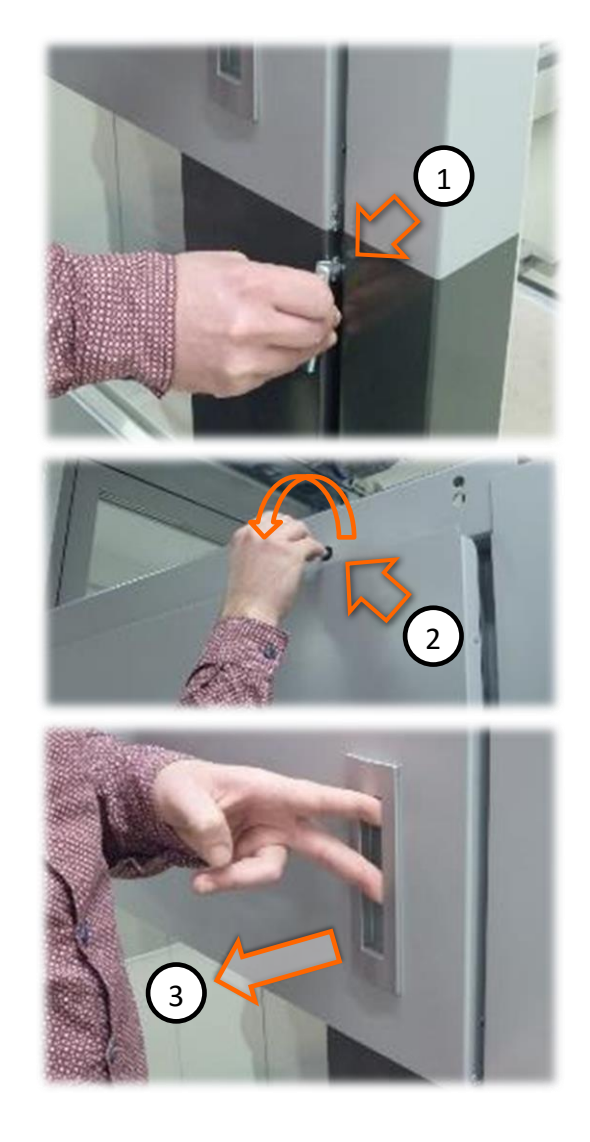

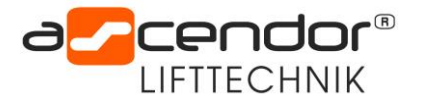

## 5.2 Gebäudetürverriegelung öffnen

Falls die Liftsteuerung die Gebäudetür nicht selbstständig entriegelt, kann diese genauso wie die Kabinentür mit einem Dreikantschlüssel geöffnet werden.

1. Dreikantschlüssel ansetzen, nach links drehen und halten.

Die Gebäudetür Falle kann jetzt mit einem Riegelknauf geöffnet werden.

- 2. Den Riegelknauf ansetzen und nach unten drehen.
- 3. Die Tür öffnen.

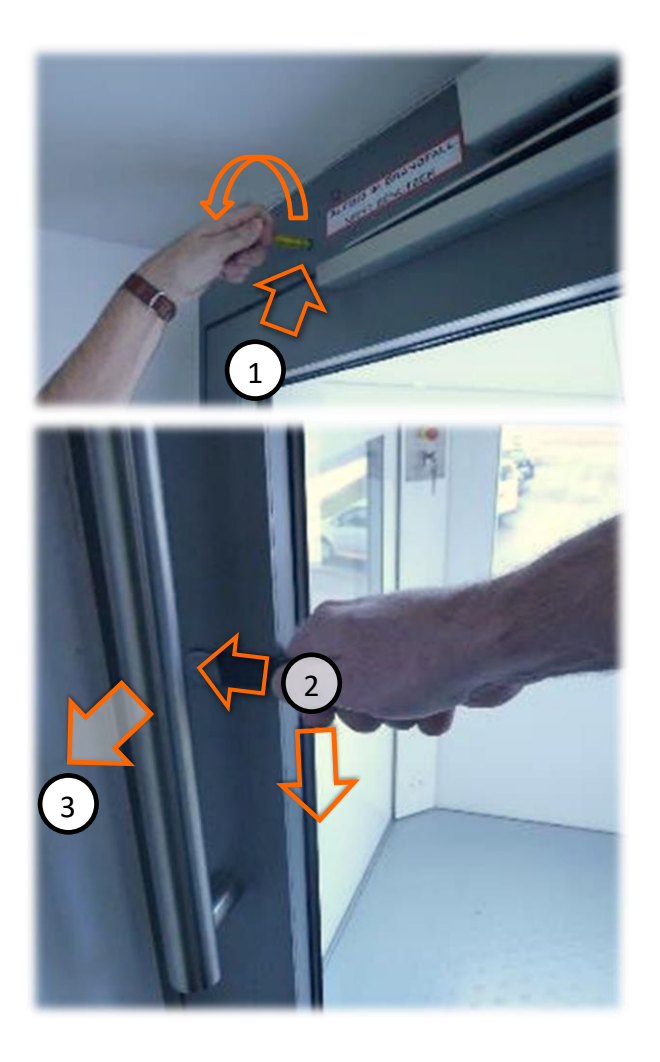

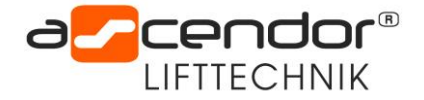

## 6. Einstellungsarbeiten

## 6.1 Einstellen der Kabinenneigung

Die Plattformneigung kann mit den Kabinengabeln stufenlos eingestellt werden. Hierzu muss die Serviceabdeckung in der Kabine geöffnet werden. Nun sind die Schrauben der Kabinengabel zugänglich und können verstellt werden. Die Kabinengabeln sollen so eingestellt werden, dass diese **0,2° nach oben** stehen. Verwenden Sie hierzu eine geeignete digitale Wasserwaage.

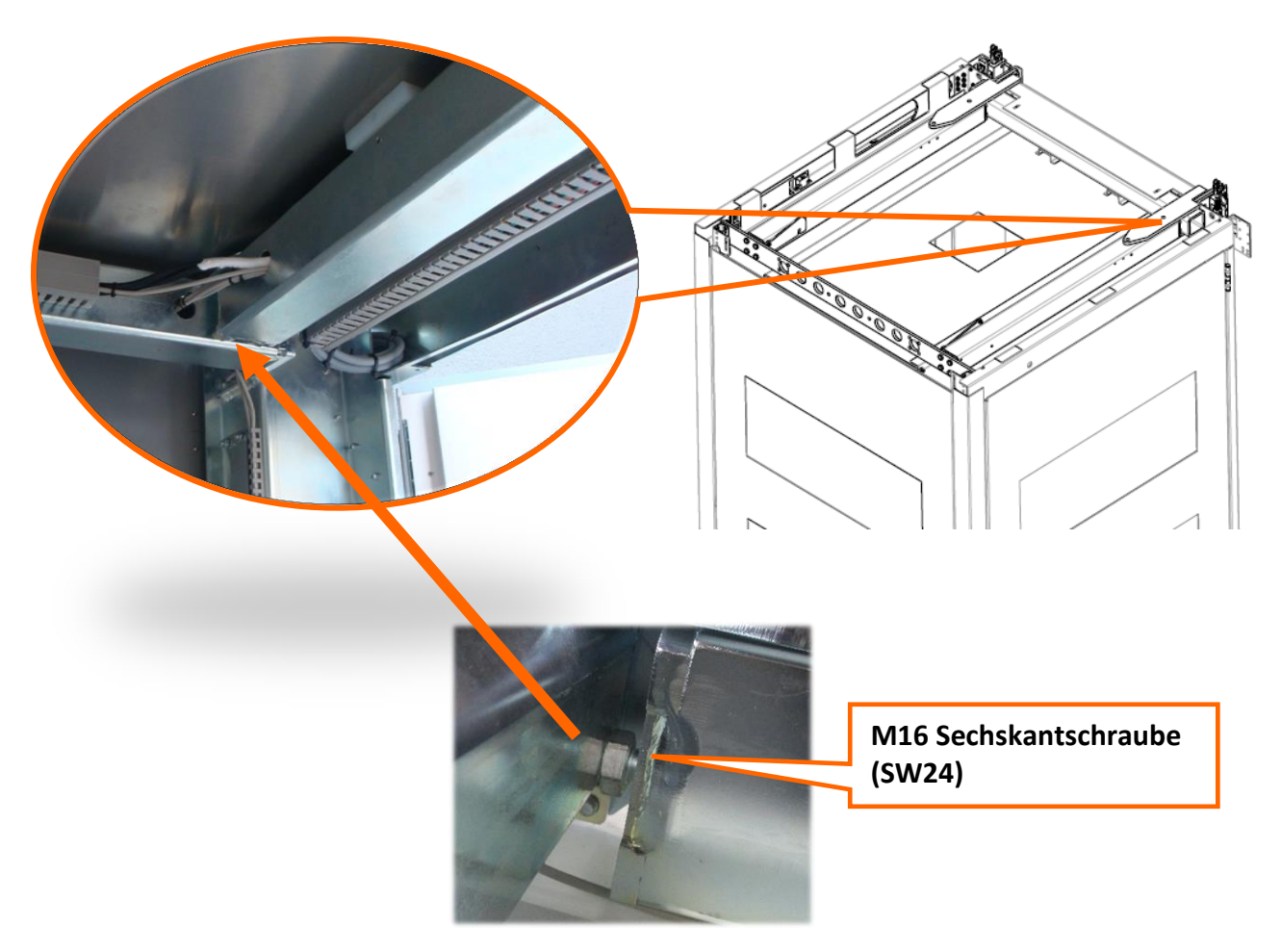

Bild 6.1

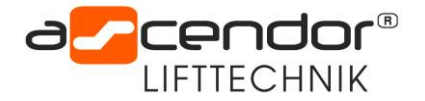

## 6.2 Einstellen der Türverriegelung in der Kabine

Nach den Einstellungen an der Kabinengabel ist es wichtig das Spiel der Türverriegel zu kontrollieren und bei Bedarf auch nachzustellen. Das Technikprofil kann ebenso wie die Kabinengabel in der Neigung stufenlos eingestellt werden. Der Riegelbolzen muss so eingestellt sein, dass er knapp über der Buchse steht. Gehen Sie wie folgt vor:

- 1. Lockern Sie die 6 Stk. (neu 4 Stk.) Schrauben des Technikprofiles (Bild 6.2)
- 2. Stellen Sie die Neigung so ein, dass der Riegelbolzen knapp über der Buchse ist (Bild 6.3)
- 3. Ziehen Sie die Befestigungsschrauben wieder fest
- 4. Die Kontaktbrücke (Stecher) kann über Langlöcher nachgestellt werden (Bild 6.4)
- 5. Die Riegelbuchse am Türblatt kann in der horizontalen eingerichtet werden (Bild 6.5)

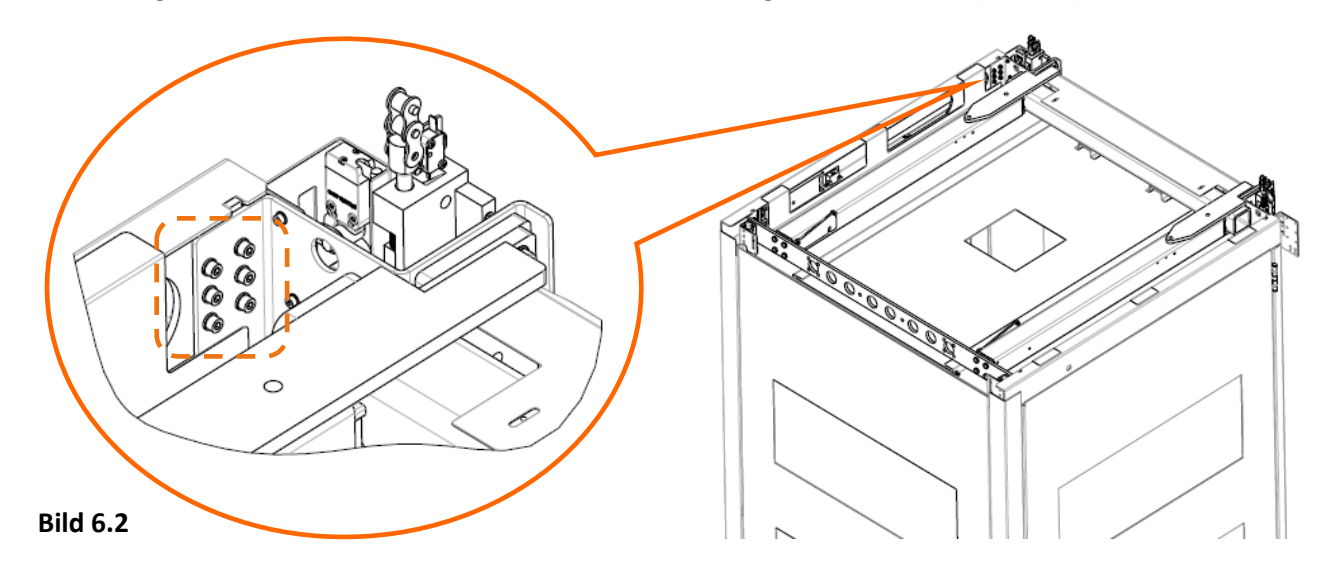

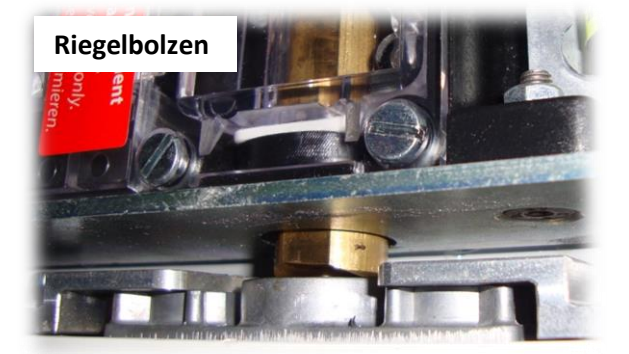

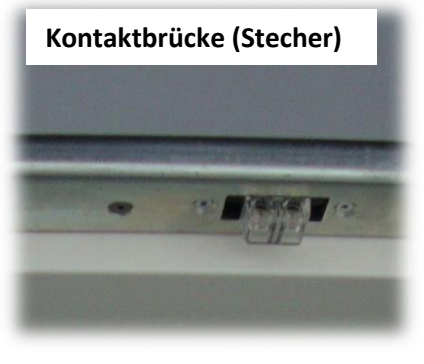

Bild 6.3

Bild 6.4

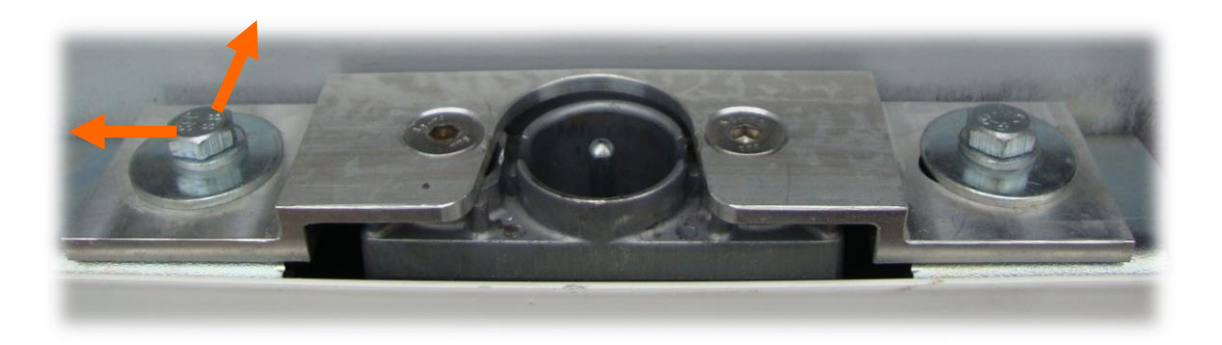

Bild 6.5

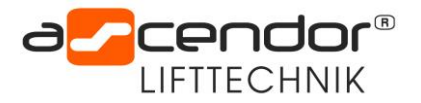

## 6.3 Einstellen des Türschließers an der Kabine (OPTION)

In den Kabinentüren ist ein im Türblatt liegender Türschließer verbaut. Um Einstellungen am Türschließer vor zu nehmen muss man eine geeignete Steighilfe verwenden. Nun kann von oben über die Einstellschrauben die Dämpfung verstellt werden (Bild 6.5).

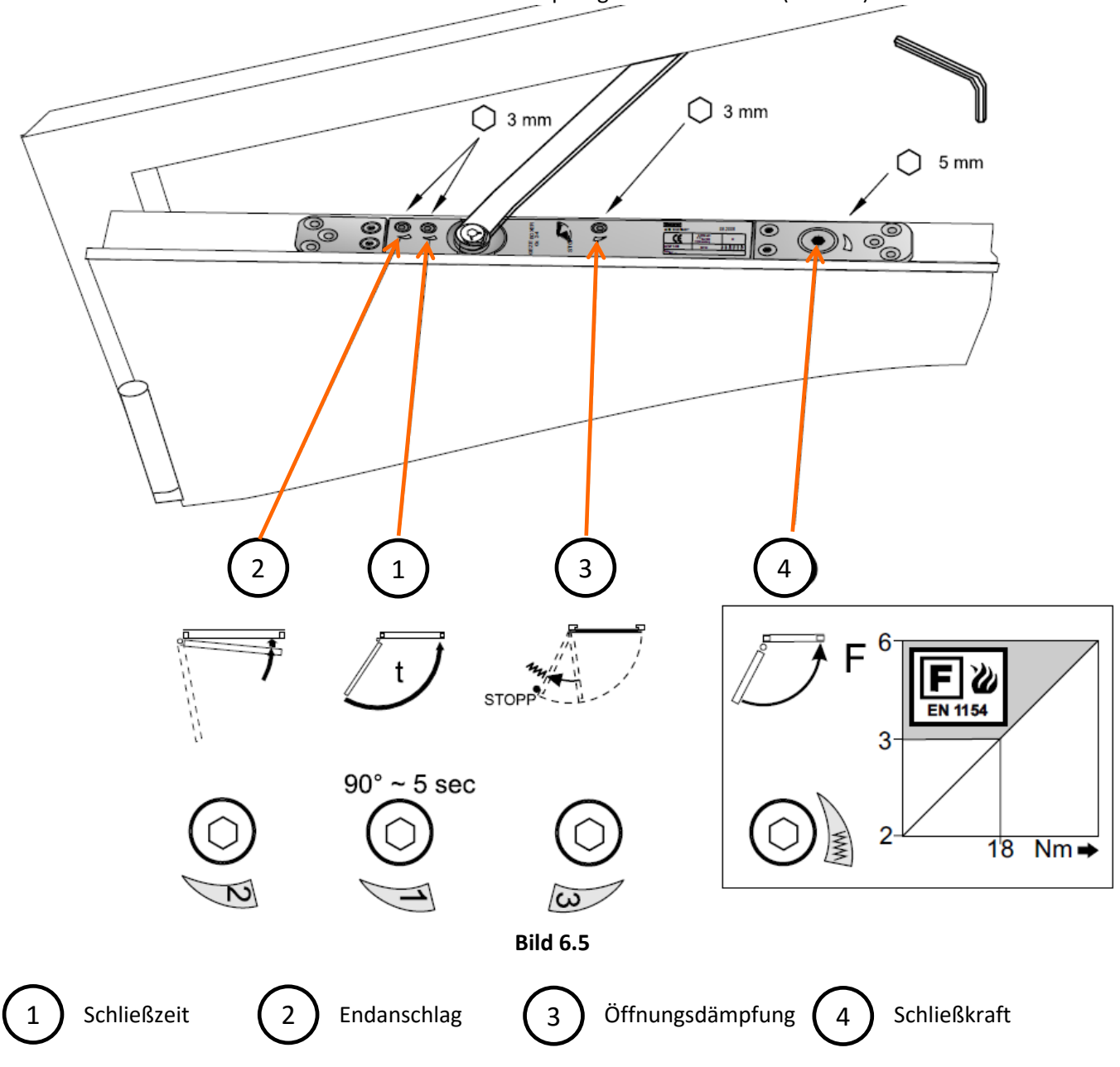

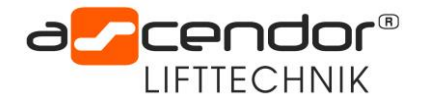

## 6.4 Einstellen des Türschließers der gebäudeseitigen Tür

An den gebäudeseitigen Türen ist ein aufgebauter Türschließer verbaut. Um Einstellungen am Türschließer vorzunehmen muss man eine geeignete Steighilfe verwenden. Entfernen Sie als erstes die aufgesteckte Abdeckung um zu den Einstellschrauben zu kommen. Nun kann über die Einstellschrauben die Dämpfung verstellt werden. Gehen Sie wie folgt vor (**Bildreihe 6.6**)

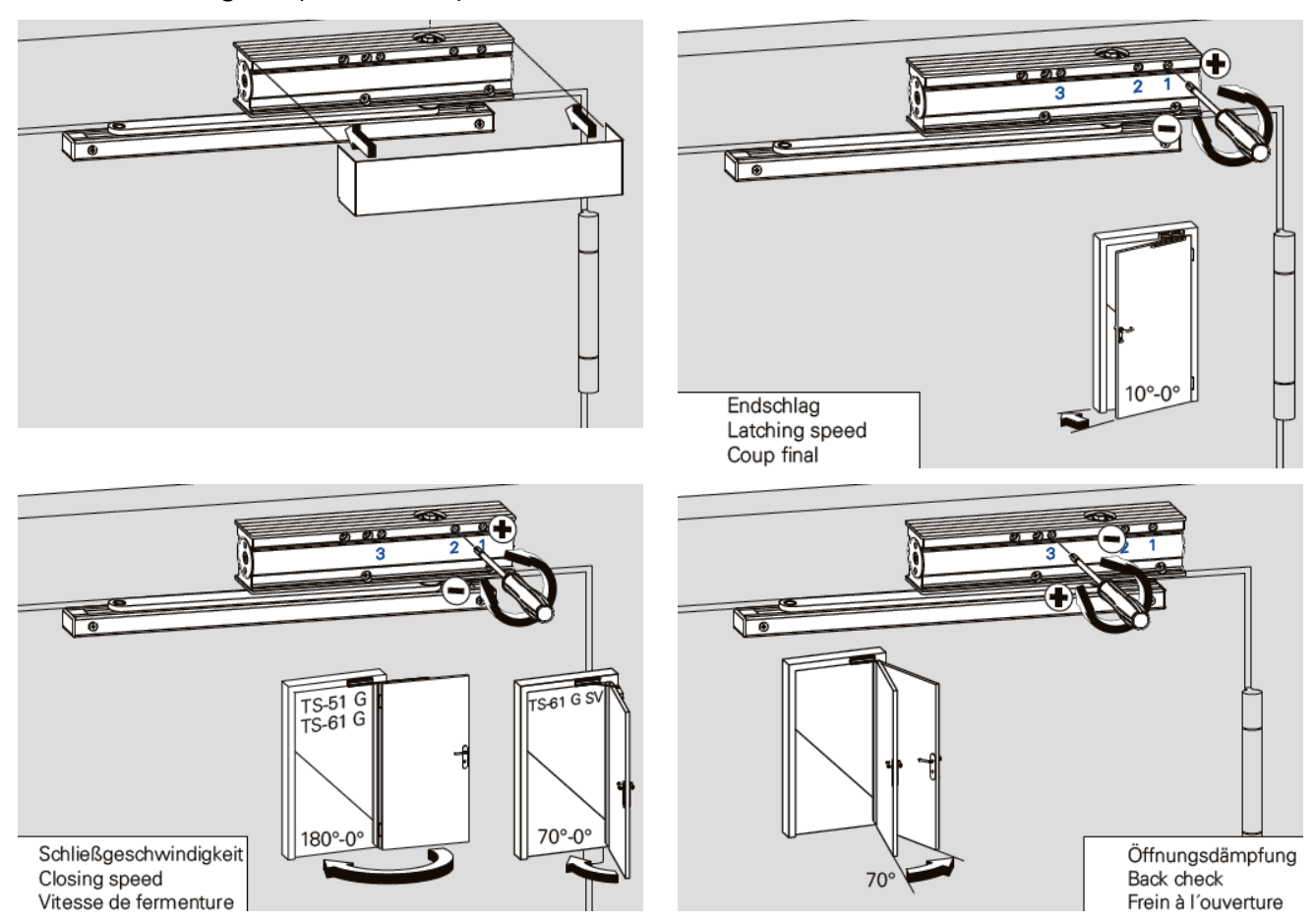

Bild 6.6

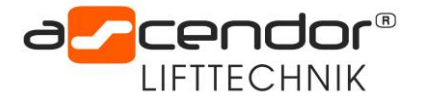

## 6.5 Einstellen der gebäudeseitigen Tür

Um eine bestmögliche Dichtwirkung der Türe zu erzielen, kann diese über das Scharnier eingerichtet werden. Folgende Kurzanleitungen zeigen Ihnen wie Sie dabei vorgehen können:

#### Höhenverstellung des Türblattes (Bild 6.7)

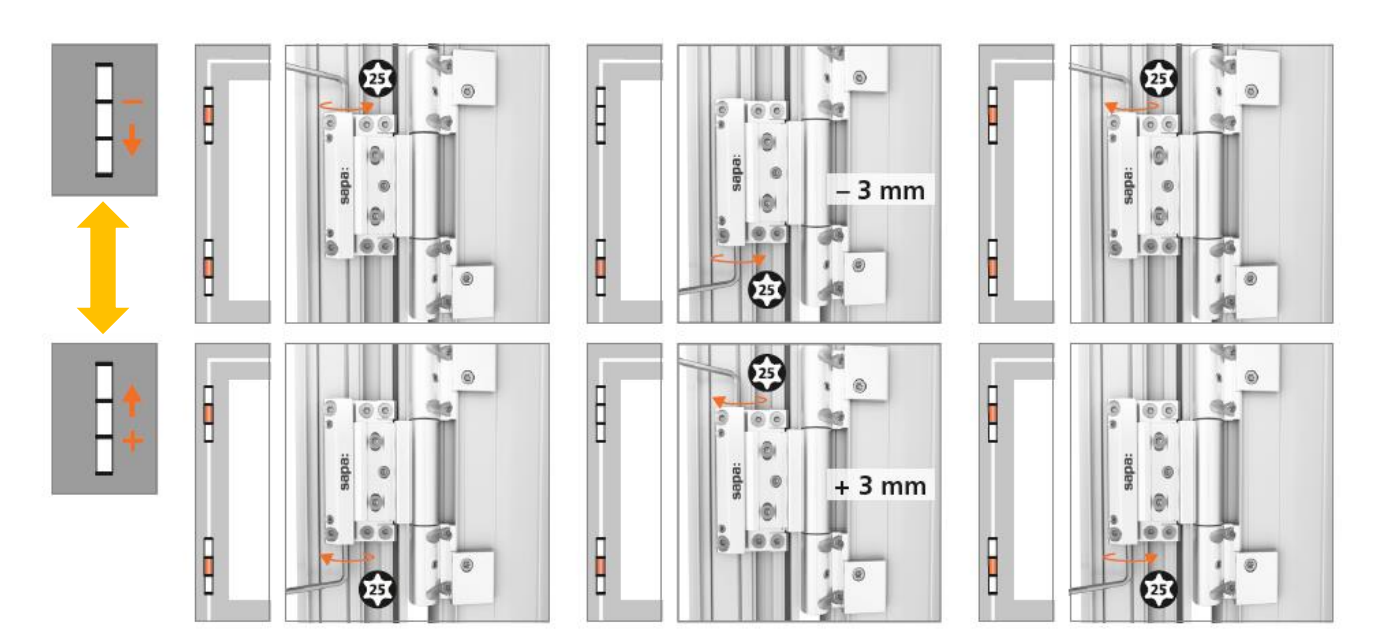

#### Bild 6.7

#### Horizontalverstellung des Türblattes (Bild 6.8)

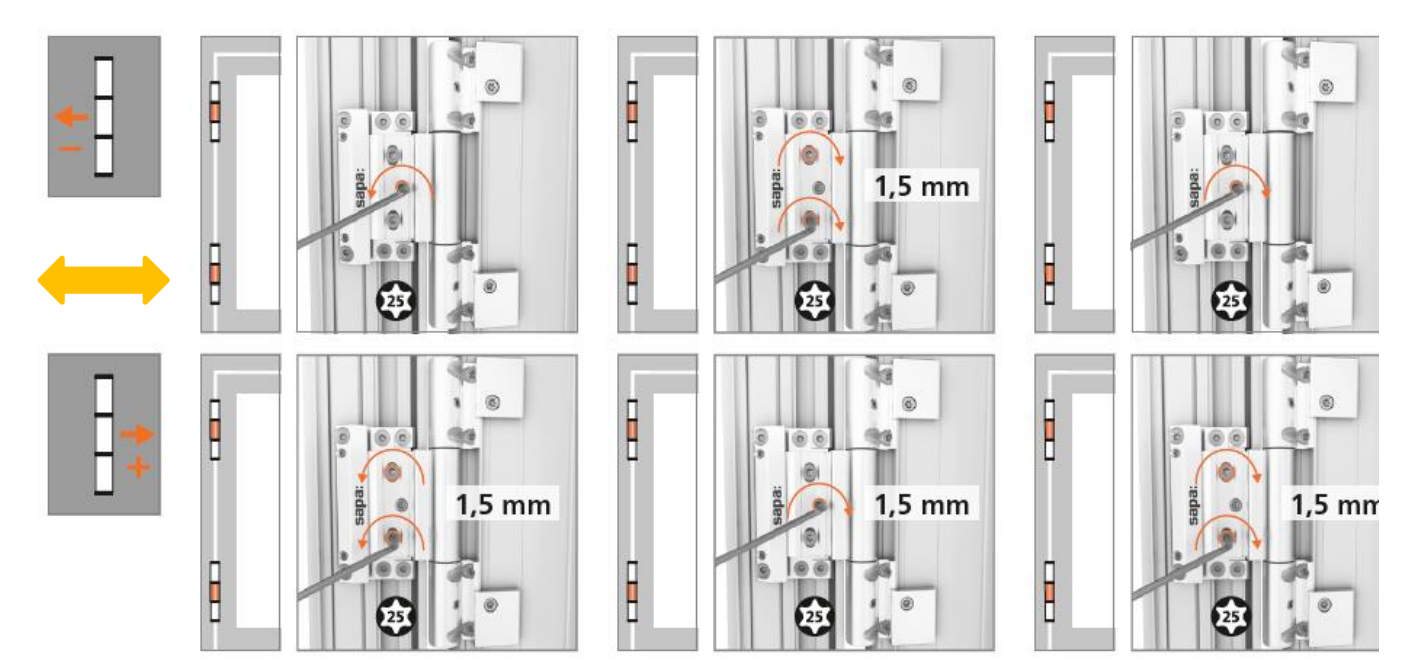

#### Bild 6.8

#### Kontrolle:

Bitte darauf achten, dass der umlaufende Spalt zwischen Türblatt und Türrahmen gleichmäßig 5-6mm ist.

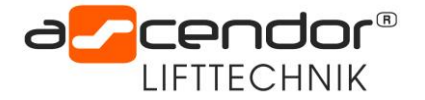

#### Einstellen des Fallenschlosses:

Bei einer Tür mit einem 3-Fallenschloss kann auch dieses nachträglich noch eingestellt werden.

Die Fallentasche wird mittels eines Inbusschlüssels (SW 3) am Türrahmen eingestellt. Dazu die zwei Exzenter nach links bzw. rechts drehen (gegengleich verdrehen).

#### ! Hinweis !

Die markierten Punkte müssen immer übereinanderliegen (die Fallentasche muss parallel sein)

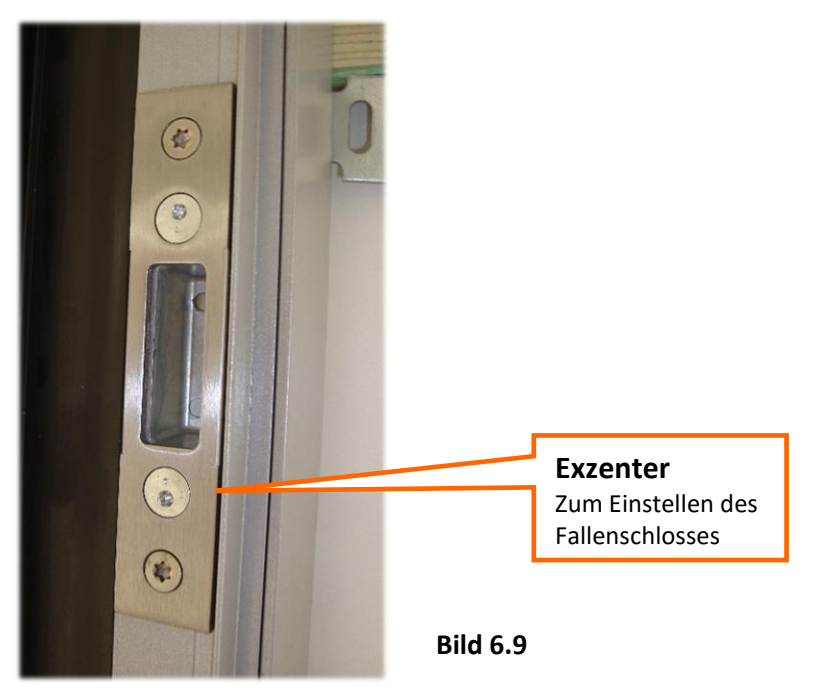

#### Einstellen des Schließbleches:

Auch das Schließblech kann eingestellt werden. Dazu die zwei Schrauben lösen und die Falle nach Bedarf seitlich verschieben.

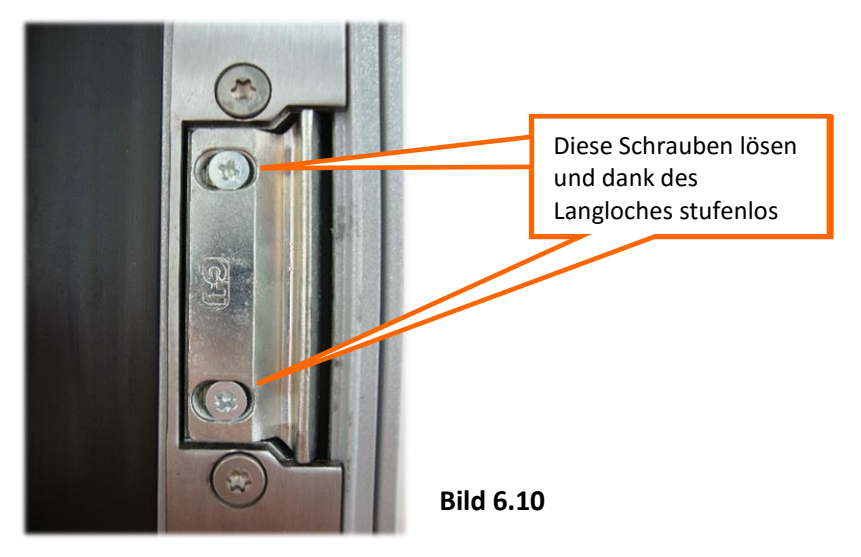

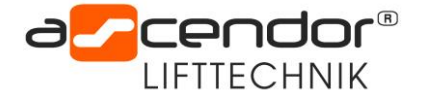

## 6.6 Einstellen der unteren Haltestelle

Um die Kabine bündig zur unteren Haltestelle einzustellen, kann die Haltestellen-Konsole an der Fahrschiene mittels Inbusschlüssel (SW 5) in der Höhe verstellt werden.

Vor jeglichen Einstellarbeiten am Haltestellenkontakt muss die Anlage am Hauptschalter ausgeschalten und gegen Wiedereinschaltung gesichert werden.

Die Haltestellen: ZWH1, ZWH2 und oben werden mittels des Software-Menüs eingestellt. (siehe Seite 43)

Die Rollenhebel der Schalteinheit (Seite 8) müssen im Bereich der Haltestelle an den Schleifkontakten anliegen.

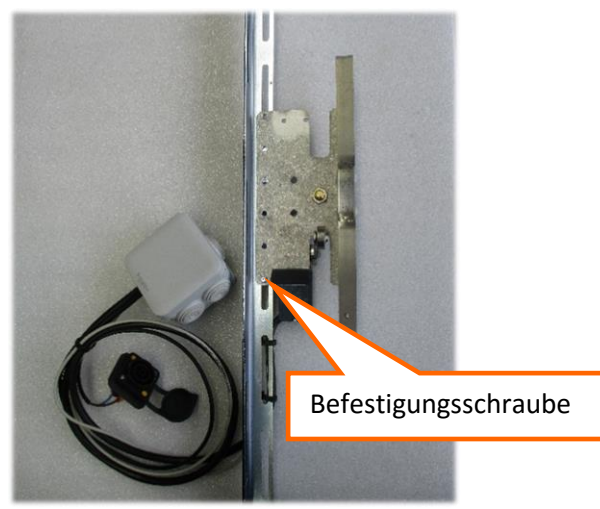

#### 6.7 Einstellen des Schaltwannenschalters

Lockern Sie die Befestigungsschraube und entfernen sie die Schaltwanne.

Es wird empfohlen dies mit zwei Servicetechnikern durchzuführen

Nun sind die Schaltwannenschalter zugänglich und können eingestellt werden.

Die Anschlagschraube muss so eingestellt sein, dass bei nur minimaler Bewegung nach oben,

der Schalter betätigt wird. Ist eine solche Einstellung gefunden, muss die Anschlagschraube fest geschraubt werden um ein verstellen durch das Eigengewicht der Schaltwanne zu verhindern.

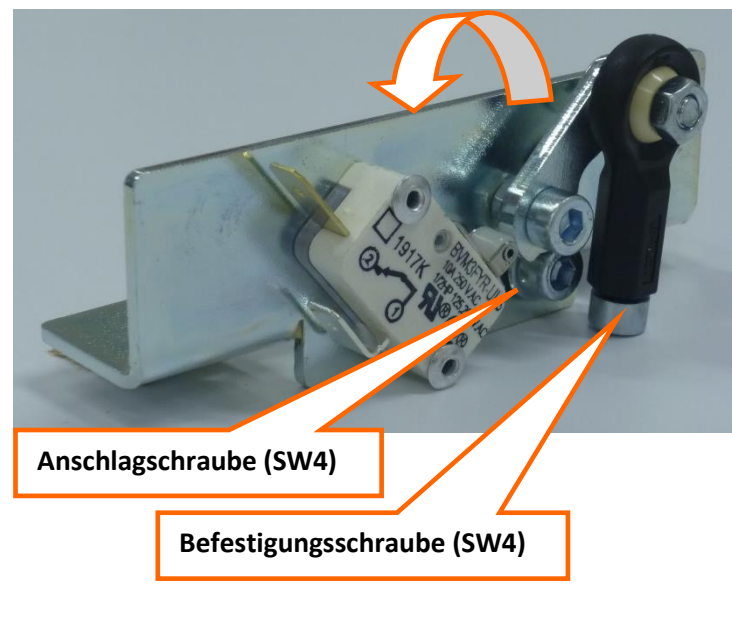

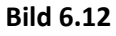

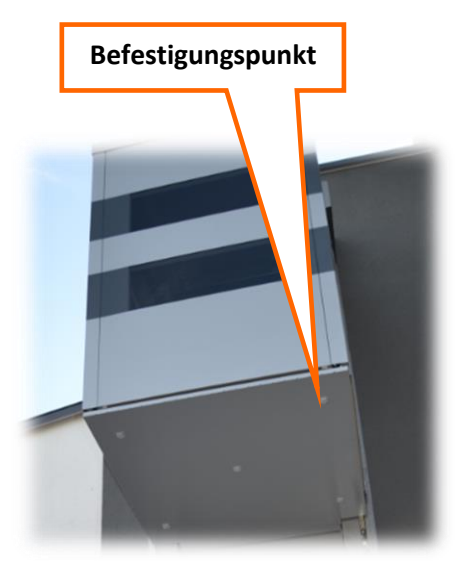

Bild 6.13

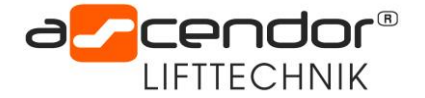

## 6.8 Einstellen des Trittbrettschalters

Um Einstellarbeiten am Trittbrettschalter vorzunehmen, muss zuerst die Kontaktwanne an der Unterseite der Kabine entfernt werden. (siehe Punkt 6.7)

Lockern Sie die beiden Sechskantmuttern und stellen sie die Höhe der Konsole so ein, dass der Kontaktschalter bei unbelastetem Trittbrett kurz vor dem Schaltpunkt ist. Ziehen sie die Muttern wieder fest!

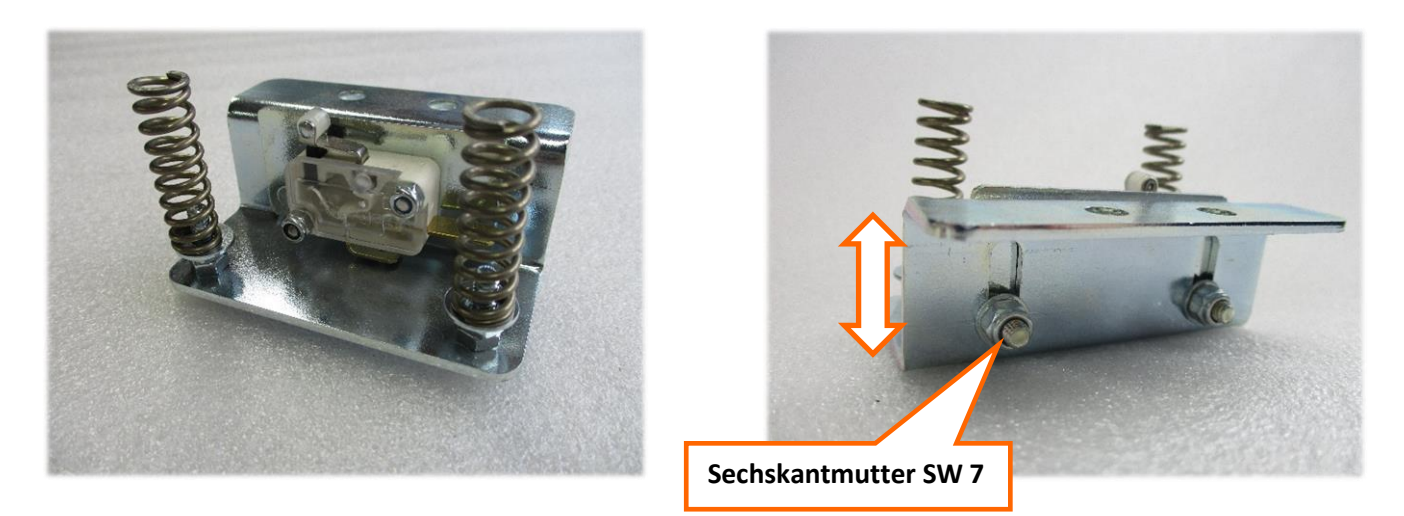

#### 6.9 Einstellen der beiden Kettenlängen

Die Kettenlänge links und rechts kann über das zweite Wellenende des Antriebsmotors verstellt werden. Somit besteht die Möglichkeit die Kabine in die Horizontale zu richten.

Der erste Schritt ist die Anlage auszuschalten, damit nicht während den Arbeiten die Anlage in Betrieb genommen werden kann (Quetschgefahr)!

Öffnen Sie die Kupplung der Synchronwelle. Jetzt können beide Getriebemotoren voneinander getrennt bewegt werden. Mit einem Inbusschlüssel SW 6mm und gelüfteter Bremsen, kann der Motor und somit die gesamte Strangseite bewegt werden. Nun kann die Kabine ausgerichtet werden.

#### Nach den Einstellarbeiten Kupplung wieder festziehen!!

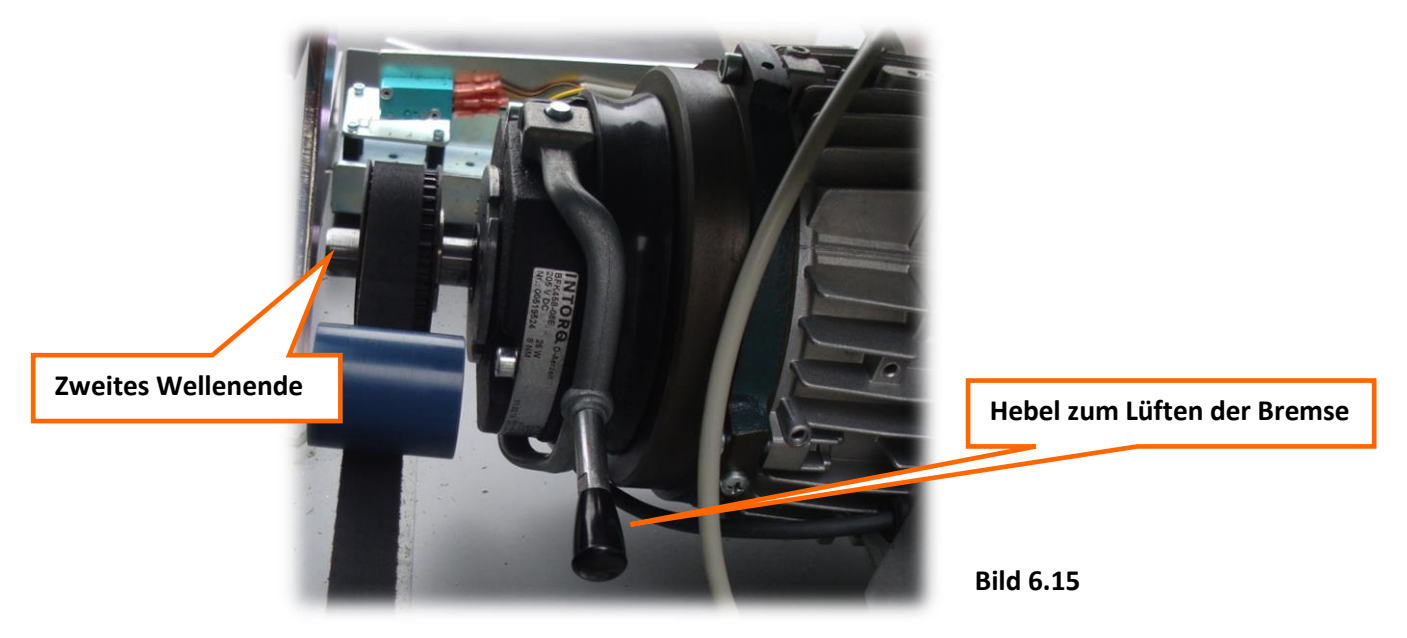

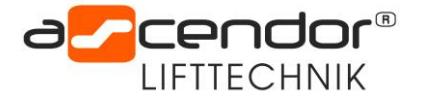

## 6.10 Einstellen der Überlast

## Die *zulässige Nennlast* des QuattroPorte **beträgt 275kg**. Als **Überlastung** gilt eine Überschreitung der Nennlast **um 75kg**, sprich einer **Überlast von 350kg**.

Um eine Überlast zu erkennen, ist in der Kabine eine Überlasterkennung verbaut, welche entlang der Kabinengabeln verläuft.

Um diese einstellen zu können, beladen Sie die Kabine mit 350kg inklusive der mitfahrenden Person und öffnen Sie die Serviceklappe und das Dach der Kabine.

Nun können Sie mithilfe des M12-Sechskantschrauben die Überlasterkennung einstellen: Der Schraubenkopf sollte in der jetzigen Situation den Schalter betätigen (auf beiden Seiten).

Wir empfehlen, nicht beide Überlastschalter auf das maximale Gewicht einzustellen, sondern einen der Schalter auf zirka 300 bis 320 kg Überlast. Das hat den Vorteil, dass bei einem betätigten Schalter die Anlage noch fahrtauglich ist, aber in der Kabine das Überlast LED aufleuchtet.

Sobald beide Schalter betätigt sind, ist ein Anfahren nicht mehr möglich und dass Not Aus LED leuchtet auf.

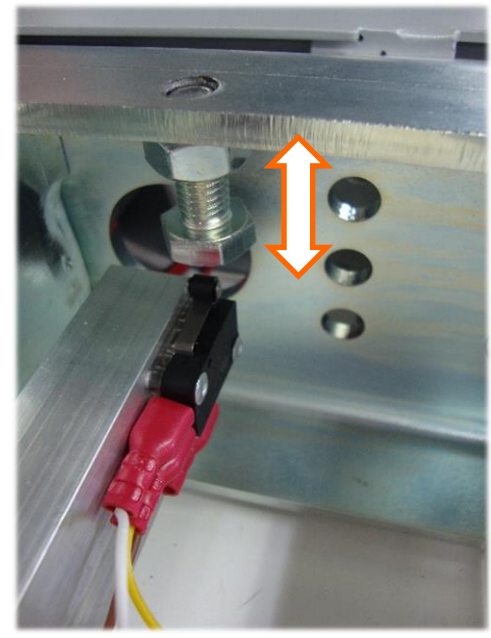

Bild 6.16

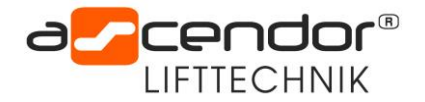

## 7. Komponenten ausbauen/ersetzen

## 7.1 Ausbau der Laufrollen

Entfernen Sie die hintere Eckverkleidung in der Kabine. Es darf immer nur ein Laufrollenblock entfernt werden, somit ist garantiert, dass die Kabine nicht kippen kann. Lockern Sie vorsichtig die 4 Stk. Befestigungsmuttern (**Bild 7.1**). Der Laufrollenblock muss sich **leicht** von Hand nach innen ziehen lassen. Ist dies nicht möglich, muss der Anpressdruck auf die Rolle gemindert werden. Für den oberen Rollenblock heben Sie die Kabine am vorderen Eck etwas auf, um die Rolle frei zu bekommen (**Bild 7.2**). Die Schaltwanne ist vorher zu entfernen, damit der Hydraulikheber am Plattformunterteil angesetzt werden kann. Um den untere Rollenblock zu lösen, schrauben Sie die Wartungsschraube (M6x40) in Richtung Fahrschiene bis die Rolle entlastet ist und sich der gesamte Rollenblock leicht nach innen ziehen lässt (**Bild 7.1**).

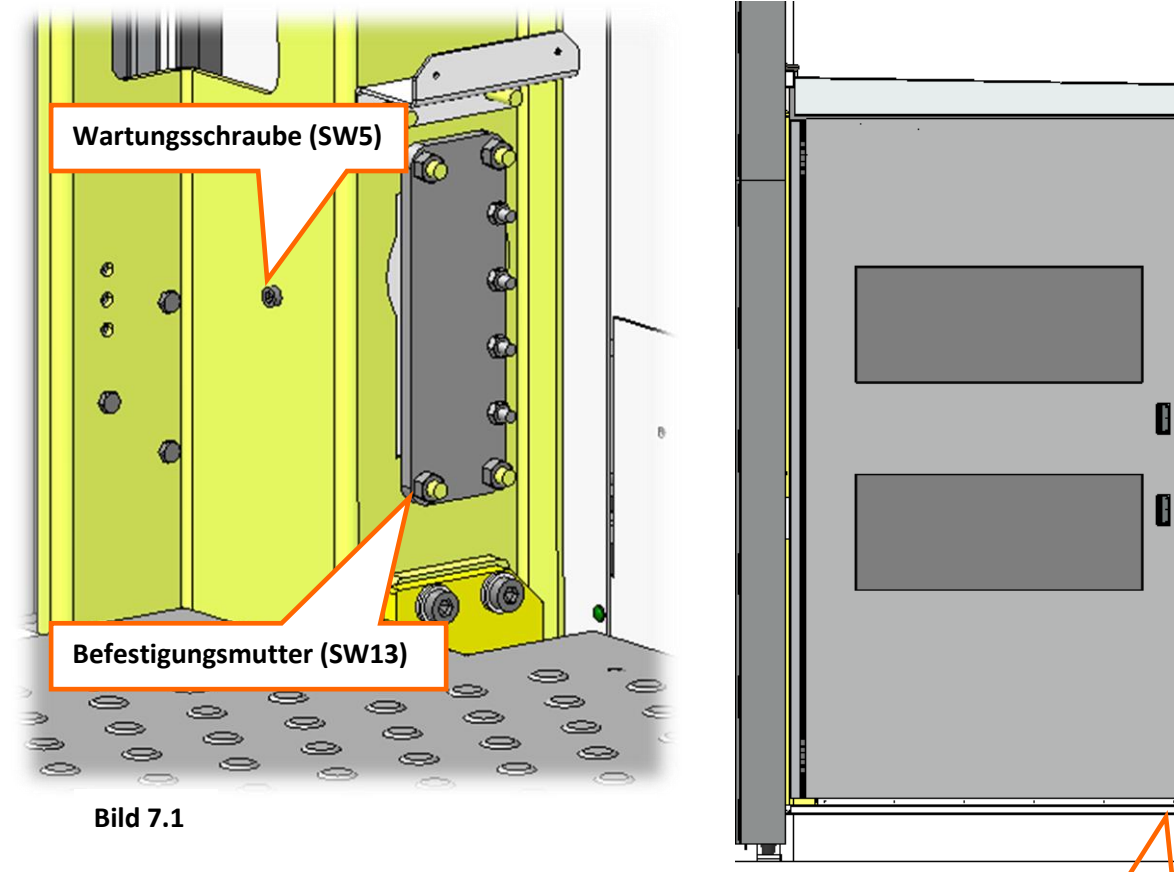

Bild 7.2

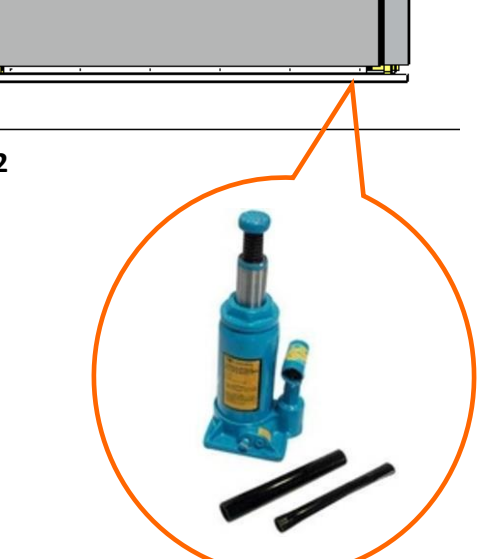

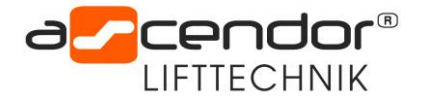

## 7.2 Ausbau der Türverriegelung Kabine

Um den Türriegel auszubauen, muss zuerst die Serviceklappe und das Dach geöffnet werden. Bei geöffneter Kabinentür sind die beiden Verschraubungen des Türriegels zugänglich. Lösen Sie die Verschraubungen und fädeln Sie den Türriegel aus dem Technikprofil. Bei Bedarf kann die Verkabelung abgeklemmt werden. Hierzu muss der Lift vorher abgeschaltet werden.

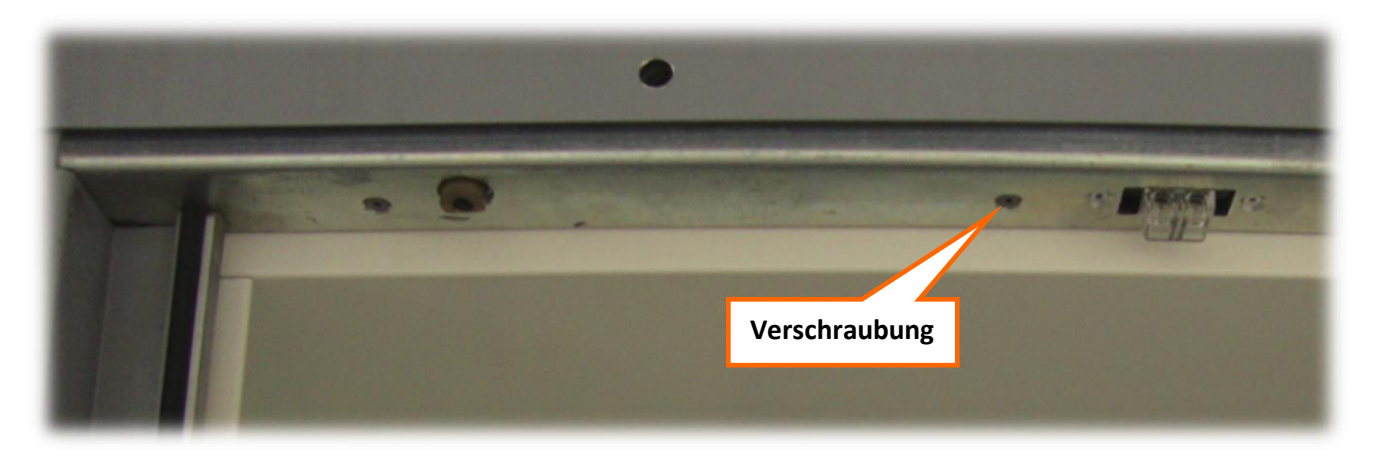

Bild 7.3

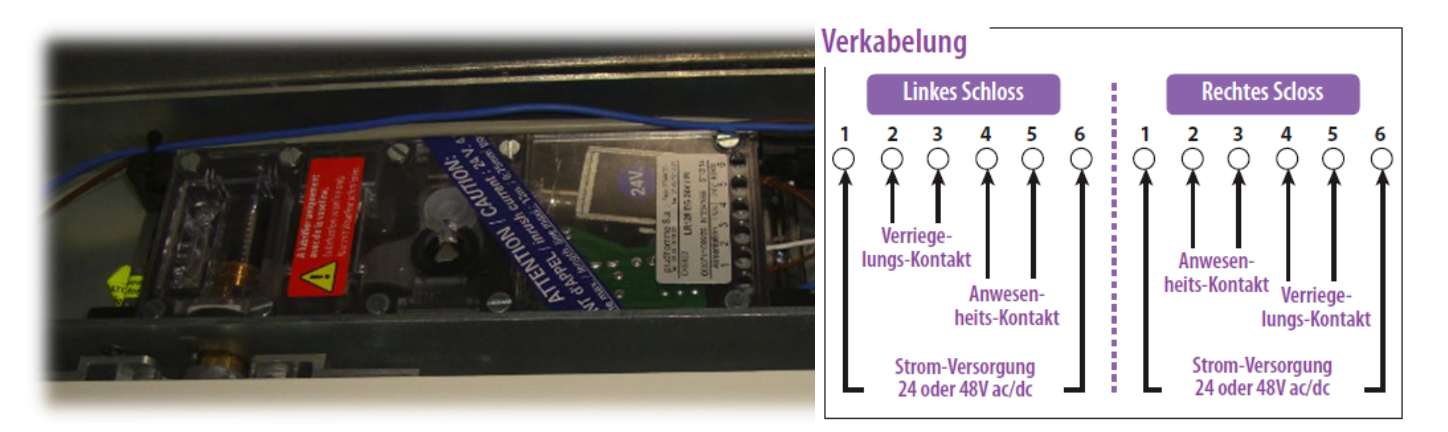

Bild 7.4

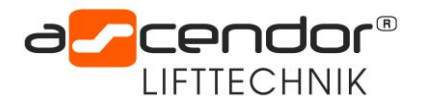

## 7.3 Ausbau der Kette

Als erstes muss die Kette als Tragmittel entlastet werden. Fahren Sie die Kabine ganz nach oben und öffnen Sie die Abdeckung des Antriebskastens. Nun senken Sie die Kabine soweit, dass der Fanghaken gegenüber einem Ausschnitt der Fahrschiene steht. Nun können Sie mit dem Auslöseschrauben (M10x50) den Fanghaken in den Ausschnitt einschwenken lassen. Wenn jetzt die Kabine vorsichtig und langsam abgesenkt wird, geht der Fanghaken in Eingriff und entlastet somit die Kette.

Der Kettenbruchschalter setzt zudem die Antriebe außer Betrieb.

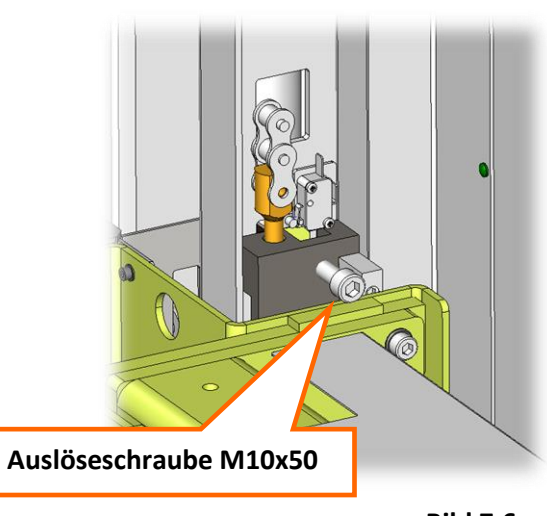

Bild 7.6

Jetzt können Sie die Kette händisch weiter entlasten. Lösen Sie die Kupplung der Synchronwelle, um beide Strangseiten unabhängig voneinander zu bewegen. Mit einem Inbus SW 6mm können Sie über das zweite Motorwellenende und mit gelüfteter Bremse den Motor bewegen. Wenn die Kette vollständig entlastet ist kann das Kettenschloss an der Verbindungsstelle zwischen Kette und Kettenstößel entfernt werden. Nun sollte das Gegengewicht entlastet werden. Nehmen Sie wieder den Inbus SW 6mm und drehen Sie solange am Antrieb bis das Gegengewicht am Boden aufsteht und die Kette entlastet ist.

Entfernen Sie den Abdeckwinkel der ersten Fahrschiene unten und lösen Sie die Kette vom Gegengewicht. Anschließend kann die neue Kette vom Antriebskasten herabgelassen werden und der Zusammenbau in entgegen gesetzter Richtung wieder fertig gestellt werden

Achtung der Auslöseschraube der Fangvorrichtung muss wieder entfernt werden, um die Funktion der Fangvorrichtung zu gewährleisten.

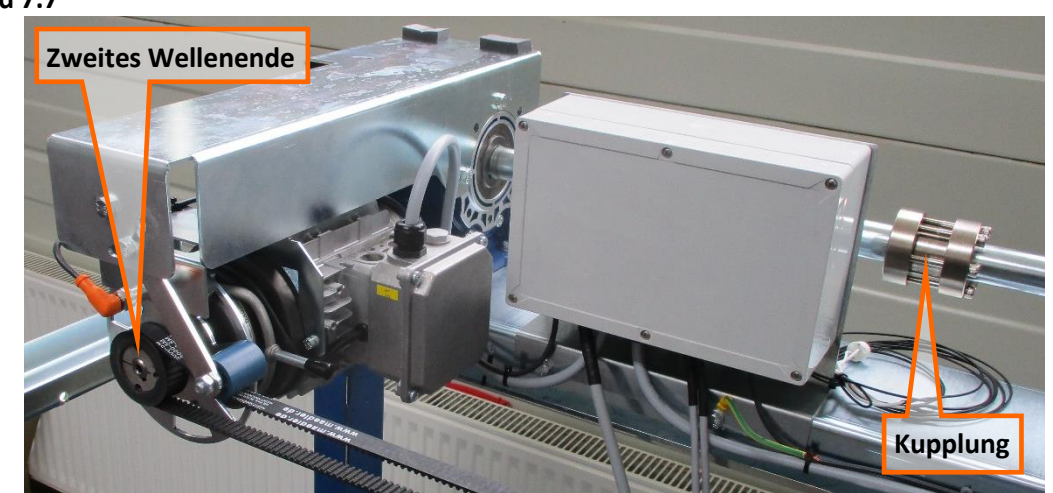

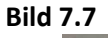

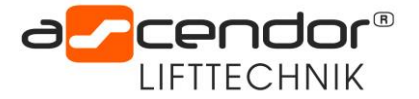

## 8. Wartungsablauf

Im Zuge der planmäßigen Wartung sind nachfolgende Tätigkeiten durchzuführen:

### 8.1 Funktionskontrolle Außensteuerung (untere Haltestelle)

- Fahreinheit Bergfahrt, Talfahrt
- Schüsselschalterfunktion prüfen (falls vorhanden)

## 8.2 Funktionskontrolle Innensteuerung (gebäudeseitig)

- Taste zum Rufen der Lifteinheit
- Schlüsselschalterfunktion prüfen (falls vorhanden)

#### 8.3 Funktionskontrolle Kabinensteuerung

- Tasten für Haltestellen
- Fehleranzeige über LEDs

## 8.4 Funktionskontrolle der Sicherheitseinrichtungen

- Unterbrechung Not-Endschalter oben (siehe 3.1)
- Unterbrechung NOT-Halt Taster (Kabinensteuerung)
- Unterbrechung Kontaktwanne (Unterseite Kabine)
- Unterbrechung Trittbrett (siehe 3.9)
- Unterbrechung Schaltleiste oben (siehe 3.10)
- Unterbrechung Laserscanner (Feld 1 innen / Feld 2 außen)
- Unterbrechung Kettenbruchschalter (siehe 3.5)
- Unterbrechung Überlastschutz (siehe 3.2) ab Dezember 2016 in Kabinendach
- Lautstärketest Alarmsignal
- Notrufeinrichtung (falls vorhanden)
- Kontrollfahrt mit der USV

#### 8.5 Funktionskontrolle der gebäudeseitigen Türen

- Tür-Verriegelung mit Fehlschließsicherung prüfen
- Kontaktbrücke (Stecher) auf Funktion prüfen
- Verglasung auf Beschädigung prüfen
- Gummidichtungen überprüfen
- Thermotüren auf Wärmedichte prüfen (Zugluft)

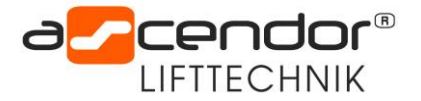

### 8.6 Fahrschiene

- Kontrolle aller Befestigungsschrauben, bei Bedarf nachziehen
- Optische Prüfung der Stahlschienen (Korrosion, Rissbildung, etc....)
- Schleifkontakte (Edelstahl) reinigen
- Optik des Laserscanners reinigen
- Fremdkörper in unterer Haltestelle (Laub, Schnee, usw.) beseitigen
- Kette mit Kettenfett schmieren
- Nachfetten des Gegengewichtes
- Schleifwand auf Beschädigung oder Unebenheit prüfen
- Kette auf Verschleiß oder Beschädigung prüfen (max. Längung für 7 Glieder = 146,15mm)

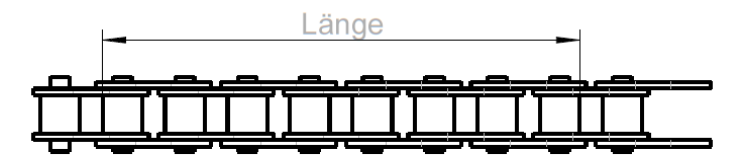

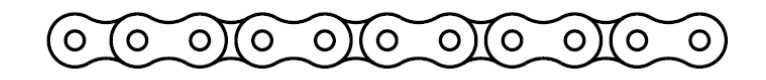

## 8.7 Lastträger / Kabine

- Serviceklappen öffnen (siehe Punkt 4&5)
- Sichtkontrolle aller Schraubverbindungen
- Kabinengabel auf Rissbildung prüfen,
- Befestigungsschrauben Kettenaufhängung nachziehen
- Kettenschloss überprüfen
- Laufrollen auf Verschleiß prüfen (Kugellager, Laufgeräusch)
- Verglasung auf Beschädigung prüfen
- Kabinenbeleuchtung auf Funktion
- Alle Kabel auf Scheuerstellen prüfen
- Aufkleber überprüfen auf Lesbarkeit (Typenschild, max. Zuladung, Warn und Hinweisaufkleber)
- Aufkleber bei Bedarf erneuern
- Plattform auf Beschädigung prüfen
- Leichtgängigkeit der Kabinentüren und Verriegelungen prüfen
- Leichtgängigkeit des Trittbrettes und der Kontaktleiste prüfen (F < 30N)
- Schaltwanne von Verschmutzung befreien und auf Leichtgängigkeit prüfen

#### 8.8 Antriebseinheit

- Allgemeine Kontrolle aller Schrauben
- Kettenzwangsführung auf Sicht überprüfen
- Kettenritzel auf Verschleiß oder Bruch prüfen
- Klemmschrauben Wellen-Kupplung nachziehen
- Kettenumlenkung auf Verschleiß prüfen
- Auf Ölverlust bei Getriebemotoren achten
- Alle Kabel auf Scheuerstellen prüfen

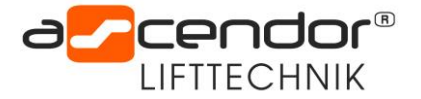

## 8.9 Fangvorrichtung testen

In der jährlichen Prüfung ist die Funktion der Fangvorrichtung zu prüfen. Gehen Sie daher wie folgt vor:

- 1. Entfernen Sie die Kontaktwanne an der Unterseite der Kabine
- 2. Öffnen Sie die Serviceklappe und das Dach der Kabine
- 3. Schrauben Sie je eine Schraube (Transportsicherung M6x20) in die Fangvorrichtung (Bild 8.2)
- 4. Fahren Sie die Kabine vorsichtig auf Kontakt, dass die Ketten schlaf werden.
- 5. Der Kettenbruchschalter unterbricht den Fahrbefehl in beiden Richtungen (Kettebruchschalter)
- 6. Mit gedrückten Brückungsschalter (Klemmkasten im Kabinendach) können Sie dennoch weiterfahren
- 7. Wenn Sie jetzt die Transportsicherung M6x20 entfernen schnappt der Riegel ruckartig ein
- 8. Zum Rückstellen fahren sie die Kabine vorsichtig wieder nach oben (gedrückter Brückungsschalter)
- 9. Der Fanghaken wird automatisch rückgestellt.

10. Überprüfen Sie nach dem montieren der Kontaktwanne die Funktion der Kontaktwanne

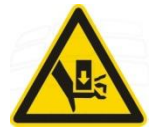

#### !!Achtung!!

Beim Lösen der Sicherungsschraube dürfen keine Finger im Bereich des Fanghakens sein. Es besteht erhöhte Quetschgefahr!

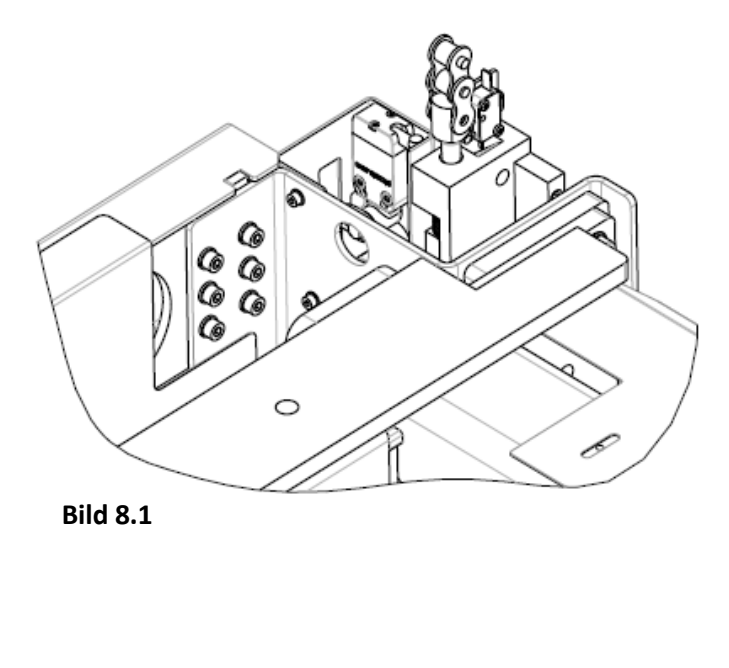

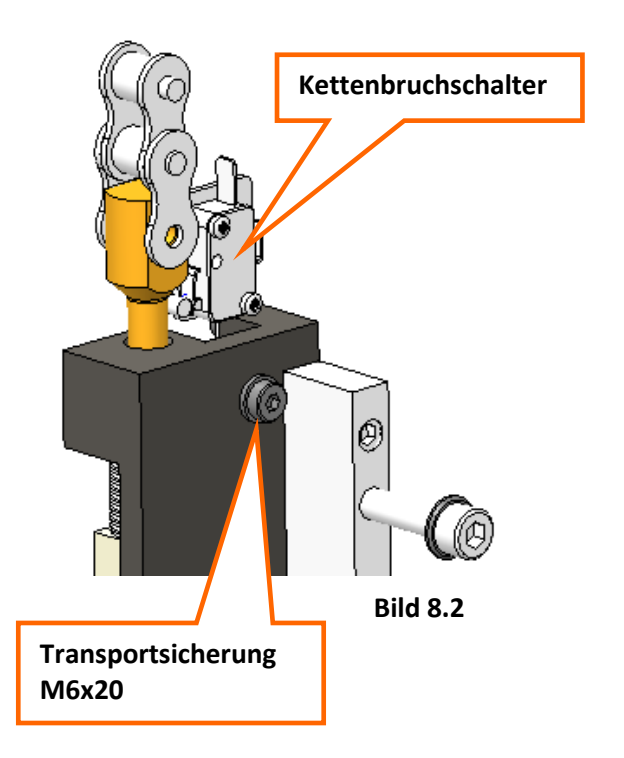

## 8.10 Dokumentation

Nach Abschluss der oben angeführten Arbeiten ist die Wartung in der Serviceliste der Anlage zu vermerken. Diesen finden Sie am Ende dieser Anleitung (siehe Punkt 15.9).

Ebenso ist der aktuelle Stand der Betriebsstunden (siehe Punkt 15.1) einzutragen

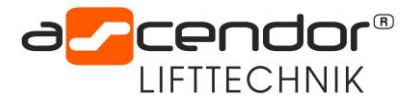

## 8.11 Erforderliche Werkzeuge

- INBUS-Satz
- TORX-Satz
- Diverse Schraubendreher (magnetisch)
- Gabelschlüssel-Satz
- Diverse Zangen

- Multimeter
- Dichtungsband
- Reinigungstücher
- Alu PVC Reiniger
- Sprühfett

## 8.12 Empfohlenes Ersatzteilset

Wir empfehlen bei Wartungseinsätzen immer ein Set von Ersatzteilen mitzunehmen.

Alle Sicherheitsbauteile sind für die kalkulierte Lebensdauer der Hebeanlage geeignet und brauchen nicht getauscht zu werden. Im Falle von Beschädigung dürfen folgende Teile zur Aufrechterhaltung der Sicherheit nur durch Originalersatzteile ersetzt werden.

| Artikelnummer | Menge | Beschreibung                                       |
|---------------|-------|----------------------------------------------------|
| XT803006      | 2     | Kettenschiene Antrieb                              |
| XT803025      | 2     | Sensorhalter Initiator Zählen                      |
| KT010013      | 1     | Initiator für Übergeschwindigkeit                  |
| XT807004      | 1     | Schaltrampe (Schleifkontakt)                       |
| KT010019      | 2     | Induktiver Näherungsschalter für Haltestelle unten |
| KT000480      | 2     | Schleichfahrtschalter / Notendschalter             |
| KT010180      | 10    | Glasrohrsicherungen diverse Stärken 3,15A träge    |
| KT010179      | 10    | Glasrohrsicherungen diverse Stärken 10A träge      |
| KT010181      | 10    | Glasrohrsicherungen diverse Stärken 0,5A träge     |
| KT000016      | 5     | Miniaturschalter mit Rollenhebel                   |
| KT000017      | 5     | Miniaturschalter Zwangsöffner mit Rollenhebel      |
| KT010021      | 2     | Laufrolle                                          |
| KT010022      | 2     | Laufrolle                                          |
| KT010034      | 2     | Dachabschlussbürsten Mink                          |
| KT010001      | 1     | Türverriegelung mit Fehlschließsicherung           |
| KT010020      | 1     | Türschließer mit Endlagendämpfung                  |
| KT000326      | 1     | Wandtaster AUF/AB außen RT42wg                     |
| KT010217      | 1     | Taster RT42wg Ziffer0                              |
| KT010218      | 1     | Taster RT42wg Ziffer1                              |
| KT010219      | 1     | Taster RT42wg Ziffer2                              |
| KT010220      | 1     | Taster RT42wg Ziffer3                              |
| KT010148      | 1     | Taster MT42 Glocke                                 |
| KT010149      | 1     | Taster MT42 Rufen                                  |
| KT010026      | 1     | Taster MT42 Ziffer 0                               |
| KT010145      | 1     | Taster MT42 Ziffer 1                               |
| KT010146      | 1     | Taster MT42 Ziffer 2                               |
| KT010147      | 1     | Taster MT42 Ziffer 3                               |

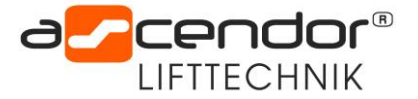

## 9. Schaltschrank

## 9.1 Allgemeine Beschreibung

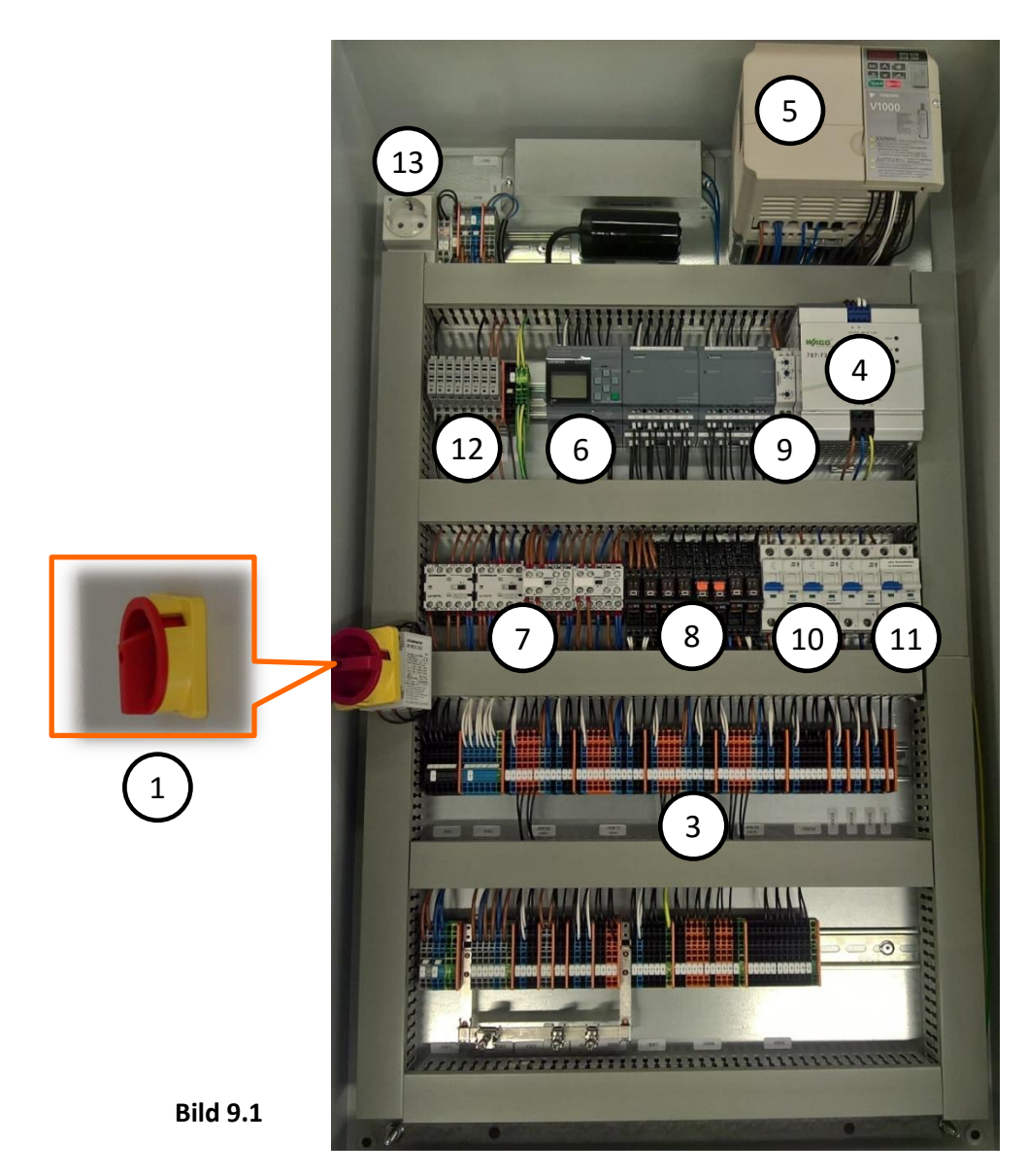

| Nr. | Beschreibung                               |
|-----|--------------------------------------------|
| 1   | Hauptschalter (Position projektbezogen)    |
| 2   | USV Anlage für Akkubetrieb (nicht im Bild) |
| 3   | Klemmbrett                                 |
| 4   | Netzgerät 24V für Kabine und Türen         |
| 5   | Frequenzumrichter                          |
| 6   | SPS Steuerung Logo inkl. Erweiterung       |
| 7   | Schütze                                    |
| 8   | Relais                                     |
| 9   | Zeitrelais                                 |
| 10  | Leitungsschutzschalter                     |
| 11  | Schalter F13 für Notabsenkung              |
| 12  | Glasrohrsicherungen                        |
| 13  | Servicesteckdose                           |

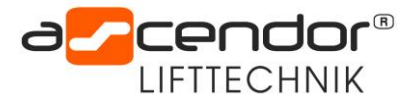

## 10. Frequenzumrichter Yaskawa CIMR-VCBA0018BAA

4,0 kW

## 10.1 Bedienfeld

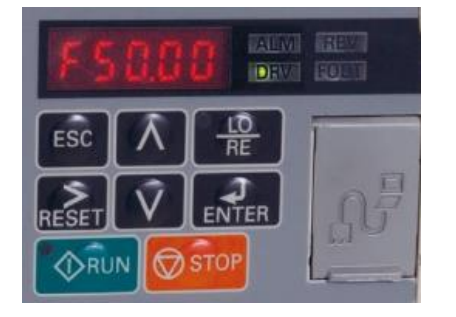

## 10.2 FU-Parametereinstellungen

| B1-01 | Frequenz Sollwert Auswahl                        | 0       |                       |
|-------|--------------------------------------------------|---------|-----------------------|
| B1-14 | Drehrichtung                                     | 1       | im Tippbetrieb testen |
| C1-01 | Hochlaufzeit 1                                   | 2,0     |                       |
| C1-02 | Tieflaufzeit 1                                   | 0,1     |                       |
| C1-03 | Hochlaufzeit 2                                   | 2,0     |                       |
| C1-04 | Tieflaufzeit 2                                   | 0,4     |                       |
| C6-02 | Taktfrequenz                                     | OF      |                       |
| C6-03 | Obergrenze Taktfrequenz                          | 15      |                       |
| C6-04 | Untergrenze Taktfrequenz                         | 15      |                       |
| d1-01 | Frequenz                                         | 45      |                       |
| d1-17 | Frequenz Schleichfahrt                           | 20      |                       |
| E1-01 | Eingangsspannung                                 | 230     |                       |
| E1-04 | Maximale Ausgangsfrequenz                        | 55      |                       |
| E1-05 | Maximale Ausgangsspannung                        | 230     |                       |
| E2-01 | Motornennstrom                                   | 11      |                       |
| H1-03 | Digitaleingang S3                                | 06      |                       |
| H1-04 | Digitaleingang S4                                | 07      |                       |
| H1-05 | Digitaleingang S5                                | 8       |                       |
| H1-06 | Eingang S6 Reset                                 | 14      |                       |
| H2-01 | Funktion DO MA/MB                                | 005     |                       |
| H2-02 | Funktion Ausgang P1                              | 7       |                       |
| H6-02 | Skalierung Impulsfolgeeingang                    | 100     |                       |
| H6-08 |                                                  | 1       |                       |
| L2-01 | Fehler Unterspannung                             | 2       |                       |
| L3-04 | Bremswiderstand                                  | 3       |                       |
| L4-01 | Erkennungspegel für Frequenzübereinstimmung      | 3,0     |                       |
| L4-02 | Erkennungsbandbreite für Frequenzübereinstimmung | 0,5     |                       |
| L8-38 | Auswahl der Taktfrequenzherabsetzung             | 00      |                       |
| Q1-01 | Maximalfrequenz                                  | 180     |                       |
| Q1-02 | Minimalfrequenz                                  | 20      |                       |
| Q3-01 |                                                  | 3       |                       |
| U1-24 | Monitoring Eingang RP                            | lst Anz | eige Impulsfrequenz   |

#### Tippschalter

| S1 nach rechts | Werkseinstellung |
|----------------|------------------|
| S2 nach links  | Werkseinstellung |
| S3 nach unten  |                  |

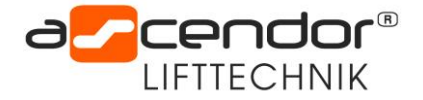

### 10.3 Anschlussklemmen Konfiguration

#### Erdungsanschluss

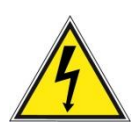

Befolgen Sie die Sicherheitsmaßnahmen bei der Erdung für den Frequenzumrichter. **WARNUNG!** Stromschlaggefahr. Verwenden Sie stets einen Erdungsleiter, der den technischen Normen für Elektrogeräte entspricht und halten Sie die Länge des Erdungsleiters so kurz wie möglich. Eine unsachgemäße Erdung der Geräte kann zu gefährlichen elektrischen Potentialen an dem Gehäuse führen, die schwere Verletzungen und sogar den Tod verursachen können.

## 10.4 Tabelle Fehlercodes Frequenzumrichter

Die untenstehende Tabelle zeigt einige Fehlermeldungen am Frequenzumrichter.

Nähere Information und eine detaillierte Fehlerbeschreibung finden Sie in der **Bedienungsanleitung des** Frequenzumrichters in Kapitel 6 "Fehlersuche und Fehlerbehebung".

| 6.3 Alarme, Störungen und Fehlermeldungen des Frequenzumricht | ers |
|---------------------------------------------------------------|-----|
|---------------------------------------------------------------|-----|

|                                            |                | Tabell                                                                                                    | e 6.5 St | örungsanzeige                  | en                    |                                              |       |
|--------------------------------------------|----------------|----------------------------------------------------------------------------------------------------|----------|--------------------------------|-----------------------|----------------------------------------------|-------|
| LED-Anzeige des<br>Bedienteils Bezeichnung |                | Bezeichnung                                                                                                    | Seite    | LED-Anzeige des<br>Bedienteils |                       | Bezeichnung                                  | Seite |
| <i>6US</i>                                 | bUS            | Option Kommunikationsfehler                                                                                           | 259      | LF                             | LF                    | Ausgangsphasenverlust                        | 263   |
| 55                                         | CE             | MEMOBUS/Modbus-                                                                                                    | 259      | LF2                            | LF2                   | Stromunsymmetrie                             | 264   |
|                                            | CT             | Rommunikationstenier                                                                                                  | 250      | οE                             | oC                    | Überstrom                                    | 264   |
| - C- C                                     | CF             | Regeningstenier                                                                                                    | 259      | oFR00                          | oFA00                 | Störung Optionskarte (Anschluss A)           | 265   |
| 1000                                       | COF            | A D Wardhurstfeller                                                                                                   | 260      | oFRO I                         | oFA01                 | Störung Optionseinheit                       | 265   |
| C0502                                      | CPF02          | A/D-wandungstenler                                                                                                    | 260      | oFR03                          | oFA03                 | Störung Optionskarte (Anschluss A)           | 265   |
| LPFUS                                      | CPP03          | PWM Datentenier                                                                                                    | 260      | ₀₣₿₿Ч                          | oFA04                 | Störung Optionskarte (Anschluss A)           | 265   |
| C.PF.06                                    | CPF06          | Abweichung von den<br>Frequenzumrichter-Spezifikationen<br>beim Austausch der Steuerklemmen<br>oder der Steuerplatine | 260      | оFR30 ъіз<br>оFR43             | oFA30<br>bis<br>oFA43 | Störung Optionskarte (Anschluss A)           | 265   |
| ГРЕЛТ                                      | CPE07          | Steuerklemmen-                                                                                                    | 260      | oH                             | oH                    | Kühlkörperübertemperatur                     | 265   |
|                                            |                | Kommunikationstehler                                                                                                  |          | oH I                           | oHl                   | Kühlkörperübertemperatur                     | 265   |
| CPF08                                      | CPF08          | EEPROM Seneller<br>Kommunikationsfehler                                                                               | 260      | oH3                            | oH3                   | Motorübertemperatur 1 (PTC-<br>Eingang)      | 266   |
| EPF II                                     | CPF11          | RAM-Fehler                                                                                                    | 260      | 0НЧ                            | oH4                   | Motorübertemperatur 2 (PTC-                  | 266   |
| LPFIZ                                      | CPF12          | FLASH-Speicher-Fehler                                                                                                 | 260      |                                |                       | Eingang)<br>Motorüberlest                    | 266   |
| EPF 13                                     | CPF13          | Uberwachungskreis-<br>Ausnahmebedingung                                                                               | 260      | 067                            | oL1                   | Frequenzumrichter-Überlast                   | 260   |
| [PF 14                                     | CPF14          | Steuerkreisfehler                                                                                                    | 261      | oL3                            | oL3                   | Motorüberlasterkennung 1                     | 267   |
| EPF 16                                     | CPF16          | Taktgeberfehler                                                                                                    | 261      | 014                            | oL4                   | Motorüberlasterkennung 2                     | 267   |
| [PF 17                                     | CPF17          | Timing-Fehler                                                                                                    | 261      | oL 5                           | oL5                   | Erkennung einer mechanischen<br>Schwächung 1 | 268   |
| EPF 18                                     | CPF18          | Steuerkreistehler                                                                                                    | 261      | al 7                           | oI 7                  | High-Slin-Braking of                         | 268   |
| LPF 19                                     | CPF19          | Steuerkreisfehler                                                                                                    | 261      | 001                            | oPr                   | Bedienteil-Anschlussfehler                   | 268   |
|                                            | CPE20          | RAM-Fehler                                                                                                    | 261      |                                | 011                   | Überdrehzehl (für einfache U/f mit           | 200   |
| CPF20oder                                  | oder           | FLASH-Speicher-Fehler                                                                                                 | 261      | o5                             | oS                    | PG)                                          | 268   |
| EPF21                                      | CPF21          | Ausnahmebedingung                                                                                                    | 261      | 00                             | ov                    | Überspannung                                 | 268   |
|                                            |                | Taktgeberfehler                                                                                                    | 261      | PF                             | PF                    | Eingangsphasenausfall                        | 269   |
| [PF22                                      | CPF22          | A/D-Umwandlungsfehler                                                                                                 | 261      | PGo                            | PGo                   | PG-Abschaltung (für einfache U/f<br>mit PG)  | 270   |
| 1.9523                                     | CPF23          | PWM Rückführdatenfehler                                                                                               | 261      | r H                            | rH                    | Dynamischer Bremswiderstand                  | 270   |
| СРЕЗЧ                                      | CPF24          | Signalfehler Frequenzumrichter-<br>Typenleistung                                                                      | 261      | rr                             | п                     | Dynamischer Bremstransistor                  | 270   |
| dEu                                        | dEv            | Übermäßige Drehzahlabweichung                                                                                         | 262      | SEr                            | SEr                   | Zu viele Fangfunktion-Neustarts              | 270   |
|                                            |                | (nir emiache O/f mit PG)                                                                                              | 2.02     | 560                            | STO                   | Kippmomenterkennung                          | 270   |
| dount                                      | dWAL           | DriveWorksEZ-Programmfehler                                                                                           | 262      | UL 3                           | UL3                   | Unterdrehmoment-Erkennung 1                  | 271   |
| BUUFL                                      | dWFL           | DriveWorksEZ-Fehler                                                                                                   | 262      | UL 4                           | UL4                   | Unterdrehmoment-Erkennung 2                  | 271   |
| EF U                                       | EF0<br>EF1 bis | Externe Störung (Eingangsklemme                                                                                       | 2/5      | UL 5                           | UL5                   | Erkennung mechanischer<br>Schwächung 2       | 271   |
| C. TOISETO                                 | EF6            | S1 bis S6)                                                                                                    | 202      | Uu I                           | Uv1                   | Unterspannung Zwischenkreis                  | 271   |
| r 6K                                       | FbH            | Ubermaßige PID-Rückführung                                                                                            | 263      | Uu2                            | Uv2                   | Unterspannung Steuerspannung                 | 272   |
| 101                                        | FbL            | Ausfall der PID-Rückführung                                                                                           | 263      | Uu 3                           | Uv3                   | Fehler Vorlade-Schaltkreis                   | 272   |
| 65                                         | GF             | Erdschluss                                                                                                    | 263      |                                |                       | •                                            |       |

<1> Angezeigt als ξ PF 20, wenn er zwischen Einschalten der Versorgungsspannung und dem Betriebszustand READY des Frequenzumrichters auftritt. Wenn einer der Fehler auftritt, nachdem der Frequenzumrichter problemlos gestartet wurde, zeigt die Anzeige ξ PF 2 l.

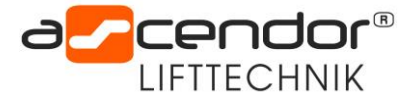

## 11. Sicherungen

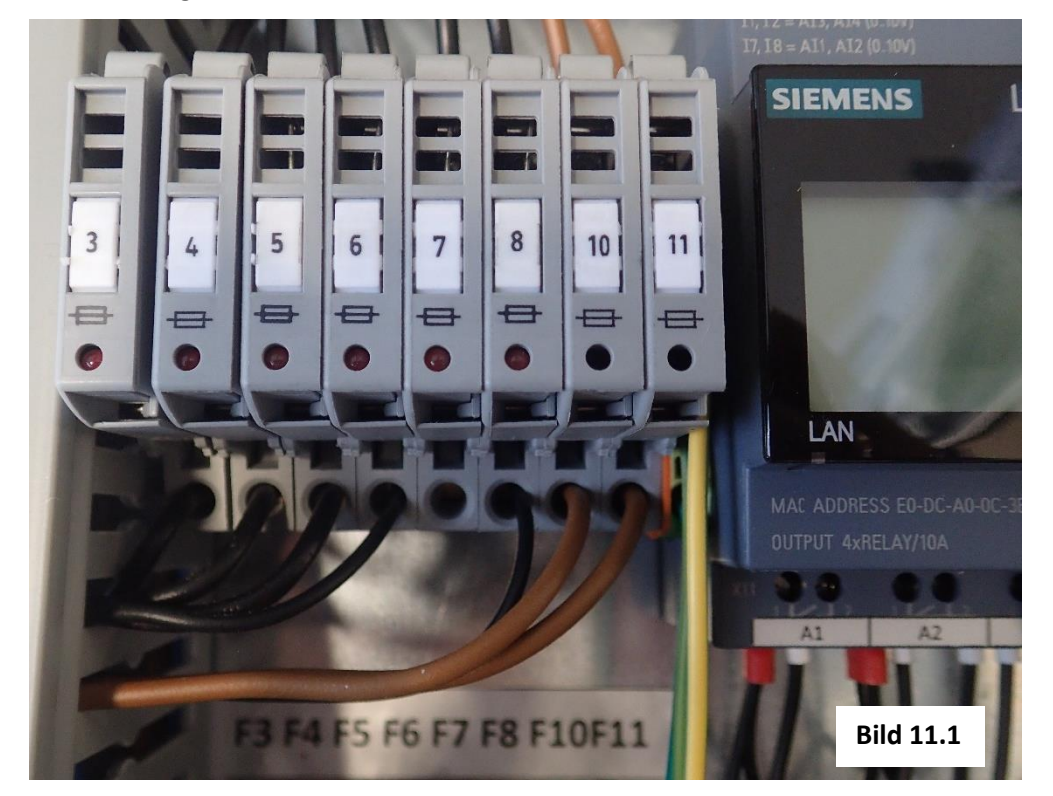

Die Sicherungen befinden sich im Schaltschrank.

| Nr. | Beschreibung                                                                    |
|-----|---------------------------------------------------------------------------------|
| F3  | 3,15A träge Steuerspannung (SPS; Hauptschütz; USV; SPS Ausgang, Außensteuerung) |
| F4  | 10A träge Türriegel Gebäudeseitig                                               |
| F5  | 10A träge Türmagnet Kabinen-Türen                                               |
| F6  | 3,15A träge Licht Kabine und Außenbeleuchtung                                   |
| F7  | 3,15A träge Elektro Riegel                                                      |
| F8  | 3,15A träge Türantrieb Kabine                                                   |
| F10 | 0,5A träge ACHTUNG 230V AC Bremse Antriebsmotor 1 (ohne LED)                    |
| F11 | 0,5A träge ACHTUNG 230V AC Bremse Antriebsmotor 2 (ohne LED)                    |
|     |                                                                                 |

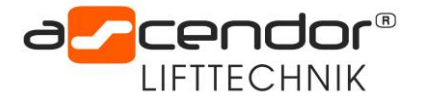

## 12. Beschreibung des SPS-Diagnosesystems

## 12.1 Ein-Ausgangsstatus SPS

Mit dem Pfeil nach unten und dann Pfeil nach rechts können die Ein und Ausgänge sowie die Merker am Display angesehen werden.

Im Zuge einer Fehlerbehebung mit dem Ascendor Telefonsupport werden Sie ggf. danach gefragt.

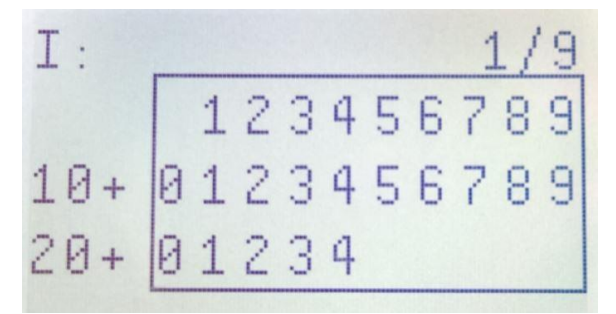

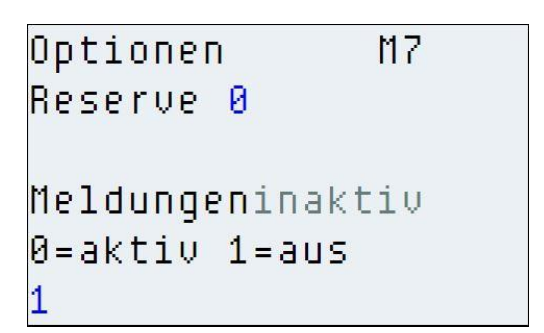

# Q: 2/9 123**9**567**83** 10+ 0**1**23456789 20+ 0

Ein dunkler Rahmen um die Zahlen bedeutet Signalzustand "1" (+ 24 Volt) Im Bild sind Ausgang 4, 8, 9 und 11 auf Signalzustand "eins" also "angesteuert" Im Falle das Fehlermeldungen aktiv sind werden diese mit Vorrang auf dem Display angezeigt, dass kann zu Schwierigkeiten beim Ablesen der Eingängen (I) und beim Ablesen der Ausgänge (O) führen. Man kann einblenden der Meldungen im Menü Punkt 7 auf "inaktiv" schalten.

Nach der Fehlersuche bitte wieder auf 0 > aktiv setzen!

#### 12.2 Fehleranzeige SPS-Display

#### 12.2.1 Fehler Tür Stecher I 10 = 0

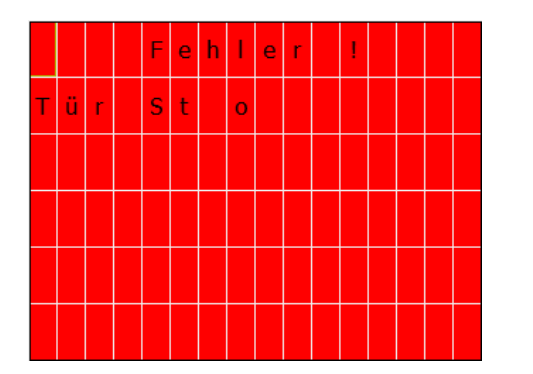

Eine Tür oder mehrerer Türen sind nicht geschlossen

| Im Fehlerfall ist I 10 = 0 Volt |         |                                |  |  |  |  |
|---------------------------------|---------|--------------------------------|--|--|--|--|
| keine 24 V l                    | bei:    |                                |  |  |  |  |
| Kabinentür                      | X5 / 14 |                                |  |  |  |  |
| Tür unten:                      | X8 / 5  | X8 / 6                         |  |  |  |  |
| Tür oben:                       | X17 / 5 | X17 / 6                        |  |  |  |  |
| Tür ZWH1:                       | X18/5   | X18 / 6 (falls ZHW1 vorhanden) |  |  |  |  |
| Tür ZWH2:                       | X19/5   | X19 / 6(falls ZHW2 vorhanden)  |  |  |  |  |

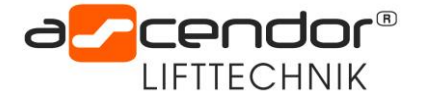

## 12.2.2 Fehler Sicherheitskreis auf I 11 = 0

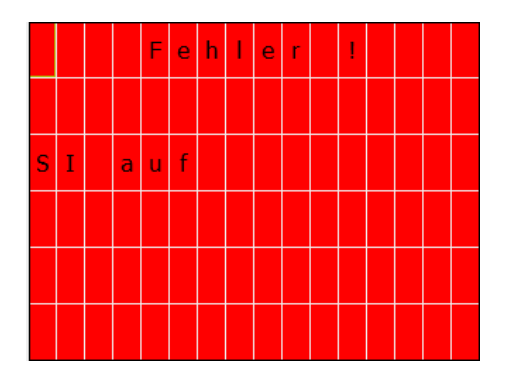

Trittleiste Kabine Plattform bei Schleifwand betätigt

Kontaktleiste Schaltwanne unterhalb Kabine betätigt

Fehlerfall keine 24 V bei 111 R3 ist abgefallen keine 24 V bei X5 / 11

Fahren abwärts möglich!

## 12.2.3 Fehler Sicherheitskreis ab I 12 = 0

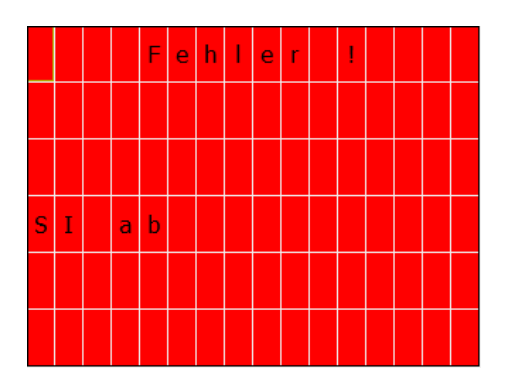

## 12.2.4 Fehler Not Aus I 8 = 0

## Fehlerfall keine 24 V bei 112

oder

Kontaktleiste Himmel betätigt

R4 ist abgefallen keine 24 V bei X5 / 12

Fahren aufwärts möglich!

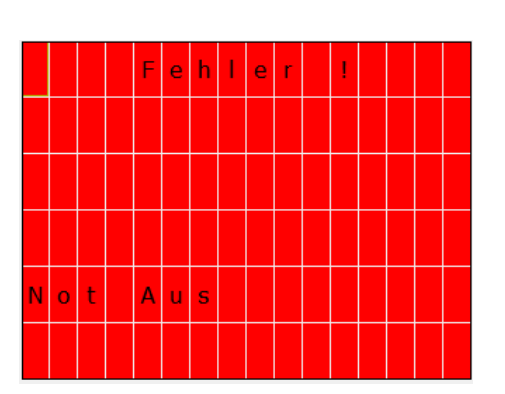

Einer der folgenden Schalter ist betätigt:

Not Halt Taster Kabine Not Halt Kabinendach Kettenbruchschalter links Kettenbruchschalter rechts Überlastschalter links und Überlastschalter rechts Notendschalter oben

#### 12.2.5 Fehler Strom aus | 14 = 0

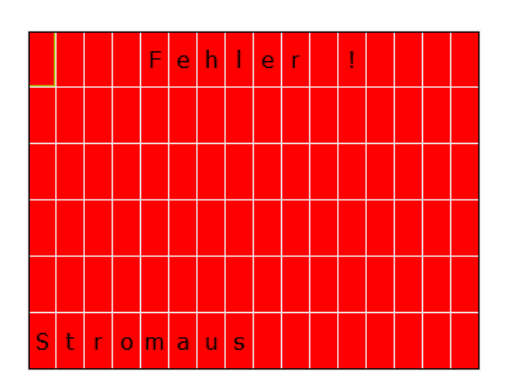

Der Hauptschalter ist eingeschaltet und kein 230 V AC vorhanden

Der Lift schaltet auf USV Betrieb um

Nur abwärtsfahren möglich

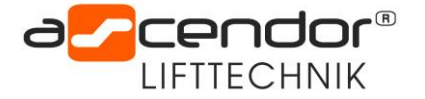

## 12.2.6 Fehler Überlast I 15 = 0

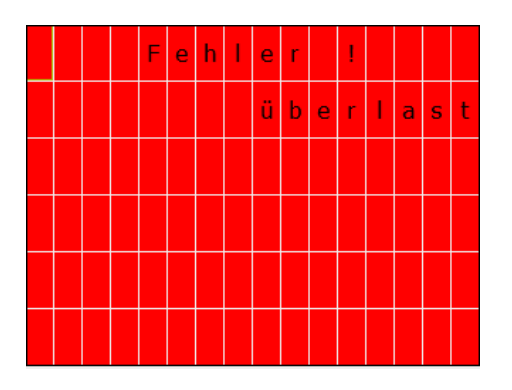

Die maximale Zuladung in der Plattform wurde überschritten

Einer der beiden Überlastschalter am Kabinendach hat ausgelöst

## 12.2.7 Fehler Übergeschwindigkeit I 5

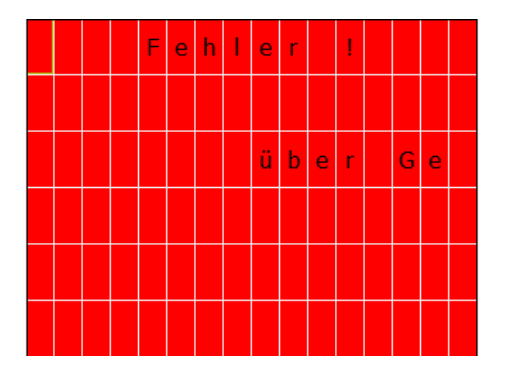

Übergeschwindigkeit oder Taktgeber am Antrieb ist defekt

Der Initiator bei Motor links ist der Eingang 15

## 12.2.8 Fehler Tür Verriegelung I 9 = 0

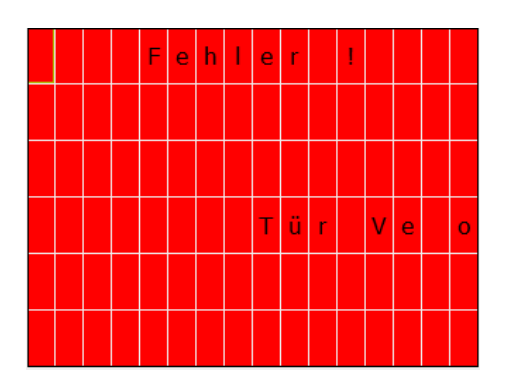

Eine oder mehrere Türen sind nicht verriegelt oder der Riegel klemmt Im Fehlerfall ist R9 abgefallen I 9 = 0 Volt keine 24 V bei: Kabinentür X5 / 16 Tür unten: X8 / 3 X8 / 4 Tür oben: X17 / 3 X17 / 4 Tür ZWH1: X18 / 3 X18 / 4 (falls ZHW1 vorhanden) Tür ZWH2: X19 / 3 X19 / 4 (falls ZHW2 vorhanden)

## 12.2.9 Fehler Überwachungsfeld 1 I 16 = 0

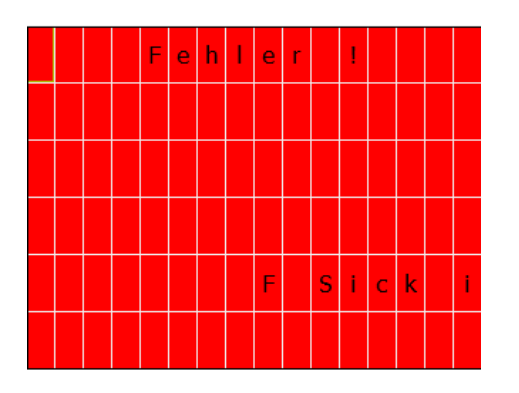

Das Überwachungsfeld 1 des SICK Laserscanners an der unteren Haltestelle ist nicht frei. Ein oder mehrere Objekte werden vom Laserscanner erkannt.

Der Lift fährt nicht nach unten und der Warnton ertönt Aufwärtsfahrt ist möglich

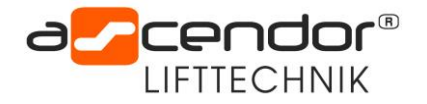

## 12.2.10 Fehler Überwachungsfeld 2 I 17 = 0

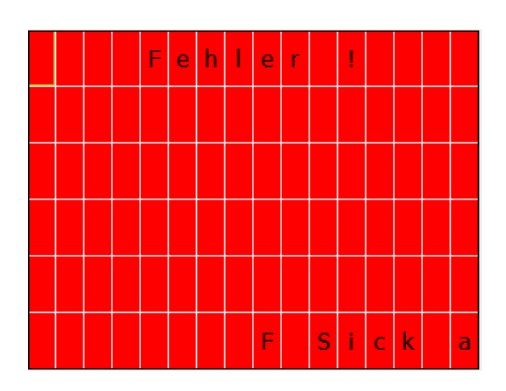

Das Überwachungsfeld 2 des SICK Laserscanners an der unteren Haltestelle ist nicht frei. Ein oder mehrere Objekte werden vom Laserscanner erkannt.

Der Lift fährt mit reduzierter Geschwindigkeit nach unten und der Warnton ertönt.

## 12.2.11 Fehler Notabsenkung aktiv I 7 = 1

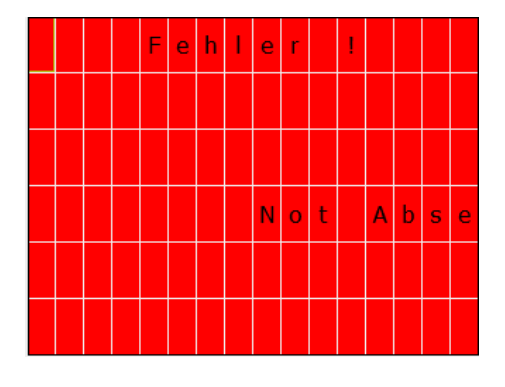

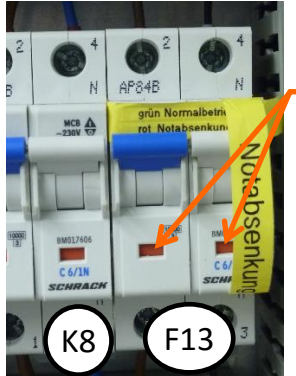

Der **Schalter F13** ist eingeschaltet und somit der Notabsenkbetrieb aktiv

(an Schalter erscheinen 2 rote Felder) Das **Zeitrelais K8** bestimmt die Fahrzeit für eine Betätigung der Not Fahrt Taste. Einstellung Schrack Zeitrelais: x 0,05 10 sec Wu

Einstellung Finder Zeitrelais: 1 sec T 3 Das Zeitrelais ist so einzustellen das pro Tastendruck der Lift ca. 5 cm nach unten fährt

Nach 0,5 sec Fahrt nach unten muss die Taste losgelassen werden und bei freiem Fahrbereich erneut gedrückt werden.

Für Detaillierten Notabsenkung Vorgangsweise bitte Bedienungsanleitung Teil 1 Kapitel 8.2.4 "Notabsenkung Notfahrtbetrieb" oder die Kurzanleitung im Schaltschrank lesen.

## **12.2.12** Fehler Zyklische Überwachung SICK

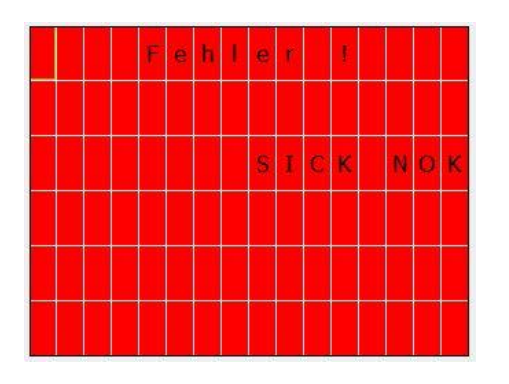

Die Selbstüberwachung des Lasercanners hat eine Unregelmäßigkeit erkannt. Der Sick ist auf Funktion zu prüfen oder gegebenen Falls zu tauschen. Rücksetzen siehe 15.9

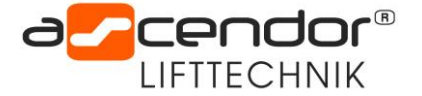

## 12.2.13 SPS Eingänge

- I1 Rufen unten
- I2 Rufen oben
- I3 Rufen innen unten
- I4 Rufen Innen oben
- I5 Geschwind
- 16
- I7 Notabsenkung aktiv
- I8 SK Not-Aus
- I9 SK Verriegler (alle)
- I10 SK Stecher (alle)
- I11 SK Auf
- I12 SK Si-Ab
- I13 End Unten
- I14 Strom-Aus
- I15 Überlast
- I16 Sick Feld innen
- I17 Sick Feld außen
- 118
- I19 Rufen ZWH 1
- I20 Rufen innen ZWH 1
- I21 Lift Freigabe
- I22 Rufen ZWH 2
- I23 Rufen innen ZWH 2
- I24 Stecher Falttür

## 12.2.14 SPS-Ausgänge

- Q1 Motor Auf
- Q2 Motor Ab
- Q3 Bremsrelais
- Q4 Schleichfahrt
- Q5 Türriegel Bau
- Q6 Türriegel Kabine
- Q7 Schnellhalt
- Q8 LED Tür offen
- Q9 LED Kontakt
- Q10 LED Überlast
- Q11 LED Not-Aus
- Q12 Piepser
- Q13 FU Reset
- Q14 Beleuchtung
- Q15 Lift Freigabe Ende
- Q16 Tür Gebäude ZWH1 Antrieb / Falle X18
- Q17 Türantrieb Kabine
- Q18 Tür Gebäude unten Antrieb / Falle X8
- Q19 Tür Gebäude oben Antrieb / Falle X17
- Q20 Tür Gebäude ZWH2 Antrieb / Falle X19

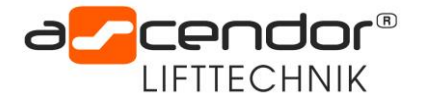

## 13. Anleitung Transfer eines neuen SPS-Programms

Mit Hilfe einer Speicherkarte kann in die SPS ein neues Programm eingespielt werden.

## 13.1 Lift auf Ebene 0 fahren (I13 End unten = 1)

Das Zählsystem des Liftes wird mit der unteren Endlage I 13 auf Null gesetzt. Es ist sehr wichtig das der Eingang I 13 bei Programmänderungen betätigt ist.

## 13.2 Logo auf Benutzer Admin stellen

- 1. power off
- 2. power on
- 3. Pfeil nach unten (Uhrzeit und Datum wird sichtbar)
- 4. esc
- 5. mit Pfeil nach unten auf "Setup"
- 6. OK
- 7. mit Pfeil nach unten auf "zu ADMIN wechseln"
- 8. OK
- 9. mit Pfeil nach oben und Pfeil rechts und OK "LOGO" eingeben
- 10. OK

## 13.3 Micro SD Karte einstecken (Schacht ober den Pfeilen)

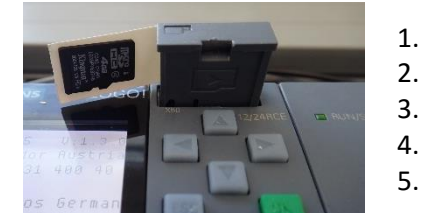

- Strom Ausschalten
- Micro SD Kartenschacht mit kleinen Flachschraubendreher öffnen
- Mikro SD Karte laut Skizze einstecken (leiser Klick Ton)
- Kartenschacht schließen
- Strom Einschalten

#### 13.4 Programm von der Micro SD Karte in die LOGO laden

#### Die Beschreibung geht von Zustand RUN mit ASCENDOR Startbild aus!

- 1. Pfeil nach unten (Uhrzeit und Datum wird sichtbar)
- 2. esc
- 3. mit Pfeil nach unten auf "Stoppen"
- 4. OK
- 5. mit Pfeil links auf Programm stoppen? "Ja"
- 6. OK
- 7. mit Pfeil unten auf "Karte"
- 8. OK
- 9. mit Pfeil unten auf "Progr<-Karte lad"
- 10. OK
- 11. mit Pfeil links Progr<-Karte lad "Ja"
- 12. OK (Anzeigebalken lauft 2 sec)
- 13. Starten mit OK bestätigen
- 14. mit Pfeil links auf Programm starten? "Ja"
- 15. OK
- 16. Ascendor Startbild ist wieder sichtbar

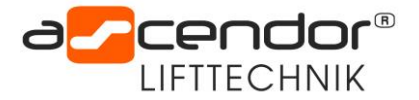

## 13.5 Micro SD Karte entnehmen (Schacht ober den Pfeilen)

- 1. Strom Ausschalten
- 2. Micro SD Kartenschacht mit kleinen Flachschraubendreher Öffnen
- 3. auf Mikro SD Karte mit Fingerspitze draufdrücken (leiser Klick Ton)
- 4. Karte entnehmen
- 5. Kartenschacht schließen
- 6. Strom Einschalten

## 13.6 Logo auf Benutzer OP stellen

#### Die Beschreibung geht von Zustand RUN mit ASCENDOR Startbild aus!

- 1. Strom Ausschalten
- 2. Strom Einschalten
- 3. Pfeil nach unten (Uhrzeit und Datum wird sichtbar)
- 4. ESC
- 5. mit Pfeil nach unten auf "Setup"
- 6. OK
- 7. mit Pfeil nach unten auf "zu OP wechseln"
- 8. OK
- 9. Strom Ausschalten
- 10. Strom Einschalten

## 14. Beschreibung der Service Menüs 1-7

| L70624 V2_9_0   | Datum und Versionsbezeichnung                              |
|-----------------|------------------------------------------------------------|
| Ansprechpartner | FW Fernwartung möglich                                     |
| :W<br>ift.⊇uf   | Lift: Bewegungsrichtung (auf / ab) S > Schleichfahrt aktiv |
| ift Pos: 863    | Lift Pos: z.B. 863                                         |

## 14.1 Service Menü 1 Türverriegelung

Service MENÜ M1 nicht geöffnet Kab.Tür Riegel offen 00:30m Geb.Tür Riegel offen 00:30m

Wenn die Türen nicht geöffnet werden verriegeln die Türen nach der eingestellten Zeit wieder Kabinen Türriegel schließt nach z.B. 0:30 min:sec Gebäude Türriegel schließt nach z.B. 0:30 min:sec

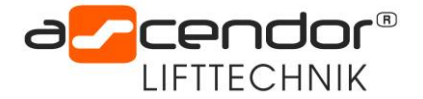

## 14.2 Service Menü 2 Kabinenbeleuchtung

| Überwachung M2<br>Geschwindigkeit<br>Ist 0         | lst-Geschwindigkeit<br>Der Geschwindigkeitswert muss zwischen "1" und "150" liegen |
|----------------------------------------------------|------------------------------------------------------------------------------------|
| Kabinenbel. <mark>01:00</mark><br>Restzeit: 00:00m | Zeit für die Kabinenbeleuchtung z.B. 1:00 min:sec                                  |

## 14.3 Service Menü 3 Haltestelle oben

| Oben Positio | n M3 |                            |      |      |
|--------------|------|----------------------------|------|------|
| ist: 328     |      | 328 Ist-Wert des Liftes    |      |      |
| oben: 330    | 0    | Position Haltestelle oben: | z.B. | 3300 |

Service Menü 4 Haltestelle Zwischenhalt 2

| ZWH2  | Position | M4 | 328 Ist-Wert des Liftes  |      |    |
|-------|----------|----|--------------------------|------|----|
| ist:  | 328      |    |                          |      |    |
| ZWH2  | 2300     |    | Position ZWH2: z.B. 2300 |      |    |
| Anha] | lteweg:  |    |                          |      |    |
| von ( | oben:    | 12 | Anhalte Weg von oben     | z.B. | 12 |
| von i | unt.:    | 12 | Anhalte Weg von unten    | z.B. | 12 |

14.4 Service Menü 5 Haltestelle Zwischenhalt 1

| ZWH1 Posit | tion M5        |
|------------|----------------|
| ist: 3     | 328 ist We     |
| ZWH1:      | 17 Position ZV |
| Anhalteweg | 1:             |
| von oben:  | 12 Anhalte W   |
| von unt.:  | 11             |

| J | 328 ist Wert des Liftes                           |            |    |
|---|---------------------------------------------------|------------|----|
|   | Position ZWH1: z.B. 17                            |            |    |
| 2 | Anhalte Weg von oben<br>Anhalte Weg von untenz.B. | z.B.<br>11 | 12 |

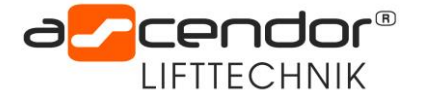

## 14.5 Service Menü 6 Schleichfahrt

```
Allgemein M6
Schleichfahrt
von oben: 100
von unt.: 100
Max.Im.br. 15
i. 0F: 0
```

Bei der Einfahrt in eine Haltestelle wird die Liftgeschwindigkeit vor dem Erreichen der Endposition reduziert.

Anfahrt der Haltestelle von obenz.B.100Anfahrt der Haltestelle von untenz.B.100Maximale Zählerimpulse beim Bremsen abwärtsz.B.15Letzte Bremsung abwärtsi = zwischen 8 und 13 ImpulseZähler wie oft mehr Impulse als z.B.15 gekommen sind

Wenn ein Fehler auftritt blinkt die Not Aus Lampe in der Kabine und es ist nur mehr eine Abwärtsfahrt möglich. Der Fehler wird durch den unteren Eingang 113 gelöscht.

## 14.6 Service Menü 7 Meldungen ausblenden - Zähler der Nullungs Fahrten I13

| Optionen   | M7   | N:                            | Anzahl der Notabsenkungen                                             |     |  |  |  |
|------------|------|-------------------------------|-----------------------------------------------------------------------|-----|--|--|--|
| N: ØR:     | 0    | R:<br>113                     | Reservefunktion für Fernwartung<br>Zähler I13 Zahler Nur Lift Nullung |     |  |  |  |
| I13 Ø      | 0    | Die Zähler sollen gleich sein |                                                                       |     |  |  |  |
| Meldungena | ktiv | 1= M                          | /leldungen werden nicht angezeigt (für E / A Anzei                    | ge) |  |  |  |
| 0=aktiv 1= | aus  | 0= No                         | Iormalbetrieb – Meldungen werden angezeigt                            |     |  |  |  |
| 0 ist      | 328  | 328 =                         | = Istwert des Liftes                                                  |     |  |  |  |

## 15. Option 0 Art der gebäudeseitigen Tür

| OPT.0 Ge | bäude   |
|----------|---------|
| Falle -  | Antrieb |
| oben:1   | Antr    |
| ZWH2:1   | Antr    |
| ZWH1:1   | Antr    |
| unte:0   | Fall    |

0 = Tür Falle (Tür von Hand zum Öffnen)

1 = Tür mit Antrieb

#### 15.1 Option 1 Betriebsstundenzähler

OPT.1 Pa: 2300 Autofahrt:15:00m Ø Nein Zeit: 15:00m Betrieb:h. Ø m. Øs. 9 Wenn nach der eingestellten Zeit kein Fahrbefehl ausgegeben wird fährt der Lift auf Position z.B. 2300 (aber nur Aufwärts)

1 = Ja Autofahrt in ZWH2 0 = Keine Autofahrt z.B. 15 min Laufzeit der Motoren h – Min Sec. z.B. 0 h 0 min 9 sec Der Zähler wird beim übertragen eines neuen Programmes auf null gesetzt!

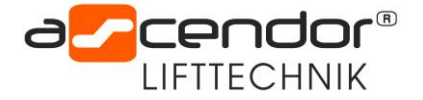

## 15.2 Option 2 Abendlicht

| OPT.2 Th 11 27                                        | Beleuchtung der Lift mit den Lampen vom Motorraum                                                                                                    |
|-------------------------------------------------------|----------------------------------------------------------------------------------------------------|
| Abendlicht 00:00m<br>0 AUS                            | 0 = keine Beleuchtung zusätzlich zur Fahrbeleuchtung                                                                                                    |
| M-F 05:00 23:00<br>Sam:06:00 21:00<br>Son:06:00 22:00 | <ul> <li>1 = Beleuchtung des Lifts in der eingestellten Zeit</li> <li>Bei Tageslicht wird die Beleuchtung durch die in der LOGO</li> <li>eingebaute Astronomische Uhr abgeschaltet</li> <li>Datum und Uhrzeit müssen aber aktuell sein!</li> </ul> |

## 15.3 Option 3 Automatisches Schließen der Gebäudetüren

| OPT |     | }  | G | e | b | ä | U | d | e |   |   |   |   |  |
|-----|-----|----|---|---|---|---|---|---|---|---|---|---|---|--|
| Tür | C   | )f | f | e | п |   | Ζ | e | i | t |   |   |   |  |
| obe | п:  | 0  | 0 | : | 3 | 3 | M | 0 | 0 | : | 0 | 0 | M |  |
| Z₩H | 2 : | 0  | 0 | : | 3 | 2 | M | 0 | 0 | : | 0 | 0 | M |  |
| Z₩H | 1 : | 0  | 0 | : | 3 | 1 | m | 0 | 0 | : | 0 | 0 | M |  |
| unt | e : | 0  | 0 | : | 3 | 0 | m | 0 | 0 | : | 0 | 0 | M |  |

Wenn die Gebäudetüren mit Türantrieb versehen sindwird nach dem Ablauf der Zeit die Tür wieder geschlossenz. B. nach00:30min:sec

Wenn ein Fahrbefehl gedrückt wird oder die Taste der Haltestelle schließt sich die Tür sofort

## 15.4 Option 4 Übergeordnetes Schließsystem

## 15.5 Option 5 Zuordnung gebäudeseitige Tür

| OPT.5 Tür:           | zuordn. |
|----------------------|---------|
| Gebäudese:           | itig    |
| 0ben: <mark>1</mark> | JA      |
| ZWH2:1               | JA      |
| ZWH1:1               | JA      |
| Unten:0              | nein    |

Welche Haltestelle ist eine gebäudeseitige Tür 0 = keine gebäudeseitige Tür 1 = gebäudeseitige Tür

## 15.6 Option 6 Automatisches Schließen der Kabinentür

| OPT.6 Kabinen<br>Tür offen Zeit | Wenn die Kabinentür mit Türantrieb versehen sind<br>wird nach dem Ablauf der Zeit die Tür wieder geschlossen<br>z. B. nach 00:59 min:sec |
|---------------------------------|----------------------------------------------------------------------------------------------------|
| 00:59m 00:00m                   | Wenn ein Fahrbefehl gedrückt wird oder die Taste der Haltestelle schließt sich die Tür sofort                                            |
| Türfalle-Antrieb<br>1 Antrieb   | Art der Kabinentür<br>0 = Tür Falle (Tür von Hand zum Öffnen)<br>1 = Tür mit Antrieb                                                     |

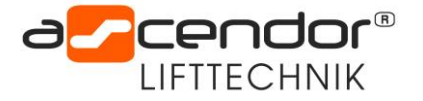

#### 15.7 Option 7 Zuordnung übergeordnetes Schließsystem

| OPT.7 L               | iftfreig. |
|-----------------------|-----------|
| 1=Frei                | 0=mit Key |
| 0ben: <b>1</b>        | Frei      |
| ZWH2:1                | frei      |
| ZWH1:1                | frei      |
| Unten: <mark>1</mark> | Frei      |

Bei welcher Haltestelle ist das übergeordnete Schließsystem aktiv Bei den Zutritt Systemen mit einem mechanischen Schlüssel bei den Bedienstellen ist die Option auf "Frei" zu stellen 0 = mit übergeordnetem Schließsystem

1 = mechanischer Schlüssel

#### 15.8 Option 8 Zuordnung Kabinen Tür

| OPT.8 Tür: | zuordn. |                                                         |
|------------|---------|---------------------------------------------------------|
| Kabinentü  | n       | Bei welcher Haltestelle darf sich die Kabinentür öffnen |
| Oben:0     | nein    | 0 – koine Kabinentür Haltestelle                        |
| ZWH2:0     | nein    | 0 – Keine Kabillentul Haitestelle                       |
| ZWH1:0     | nein    | 1 = Haltestelle für die Kabinentür                      |
| Unten:1    | JA      |                                                         |

#### 15.9 Option 9 Zyklische Überwachung SICK Laserscanner

Eingang I16: OK -> Überwachungsfeld ist frei NOK -> Objekt befindet sich im Überwachungsfeld

| 0 | Р | T | • | 9 |   | S | Ι | С | К | Ü | b | е | r | W |
|---|---|---|---|---|---|---|---|---|---|---|---|---|---|---|
| I | 1 | 6 | • |   | 0 | ĸ |   |   |   |   |   |   |   |   |
| Н | ö | h | е |   | a | k | t | × |   |   |   |   | 0 |   |
| E |   |   |   |   | 1 | 0 |   | A |   |   |   |   | 1 | 5 |
| S | I | С | к |   | 0 | к | • |   |   |   |   |   | 0 |   |
| S | I | С | к |   | F | ÷ |   |   |   |   |   | 0 |   |   |

Höhe akt.: aktueller Zählwert der Höhe

Parameter "E" und "A" bestimmen in welchen Bereich die Überwachung durchgeführt wird.

SICK OK: Zählwert für positive Zyklische-Überwachung Zählwert für negative Zyklische-Überwachung (Fehler) SICK NOK:

Rücksetzen Fehler "SICK NOK":

Ein- ausschalten der Notabsenkung in der unteren Haltestelle quittiert den Fehler "SICK NOK"

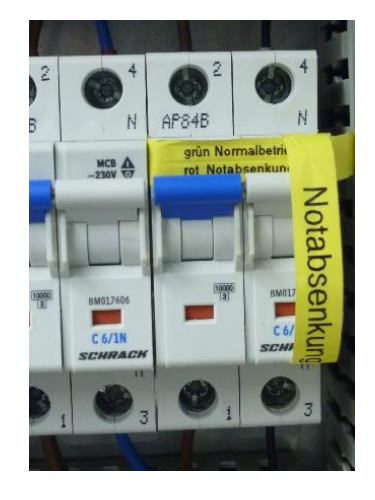

| Inbe | triebnahme am:     |                   |                      |                        |              |
|------|--------------------|-------------------|----------------------|------------------------|--------------|
| Inbe | striebnahme durch: |                   |                      |                        |              |
| Nr.  | Datum              | Serviceleistungen | Stunden-<br>Zähler h | Stunden-<br>Zähler min | Unterschrift |
| 1    |                    |                   |                      |                        |              |
| 2    |                    |                   |                      |                        |              |
| ŝ    |                    |                   |                      |                        |              |
| 4    |                    |                   |                      |                        |              |
| ß    |                    |                   |                      |                        |              |
| 9    |                    |                   |                      |                        |              |
| 7    |                    |                   |                      |                        |              |
| 8    |                    |                   |                      |                        |              |
| 6    |                    |                   |                      |                        |              |
| 10   |                    |                   |                      |                        |              |

## 16. Serviceplan

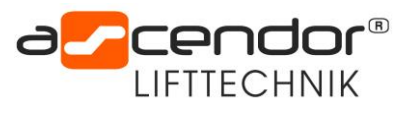